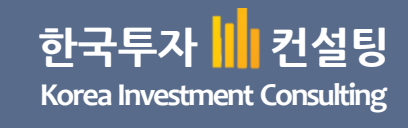

# 기움증권 자동매매 어플리케이션 User Manual

이 문서는 와이소프트 코리아가 만든 ㈜ 키움증권 자동매매 어플리케이션의 설명 문서입니다.

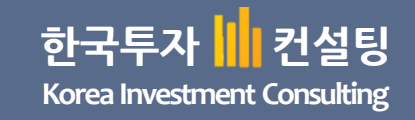

# CONTENTS

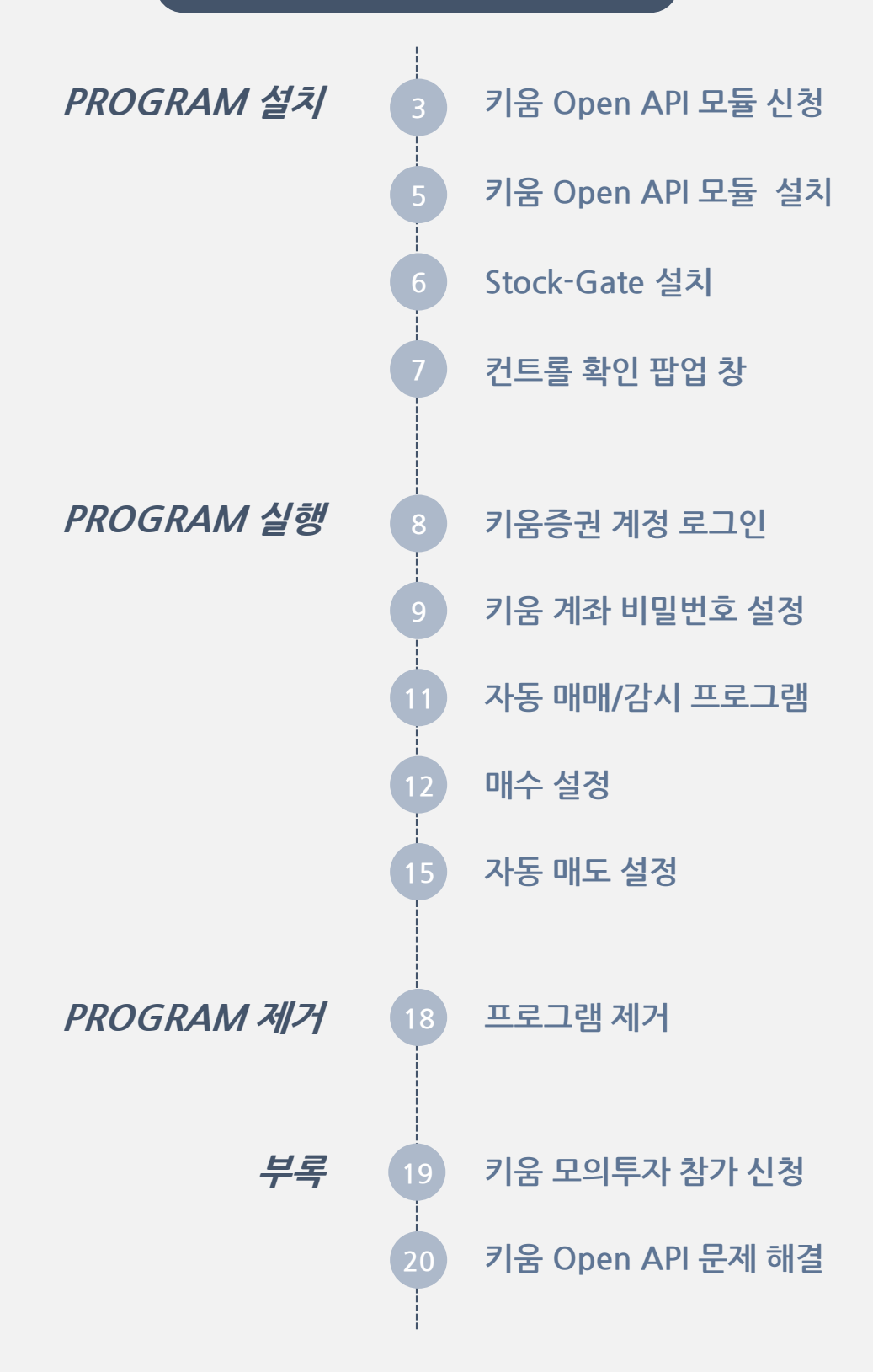

|                   | Korea Investment  | Consulting     |             |
|-------------------|-------------------|----------------|-------------|
| ✓ PROGRAM 설치      | PROGRAM 실행        | PROGRAM 제거     | 부록          |
| 키움 Open API 모듈 신청 | 키움 Open API 모듈 설치 | Stock-Gate 설치  | 컨트롤 확인 팝업 창 |
| 7                 | 우즈권 호페이지에서 OPEN A | N 사요시처은 하시고 OP | N API 모듈은   |

하구트자 커섬티

아래와 같이 신청 및 모듈 설치를 진행해 주세요.

설치해 주셔야 프로그램이 정상적으로 동작합니다.

## 1 아래 링크로 사이트에 접속합니다.

https://www.kiwoom.com/nkw.template.do?m=m1408000000

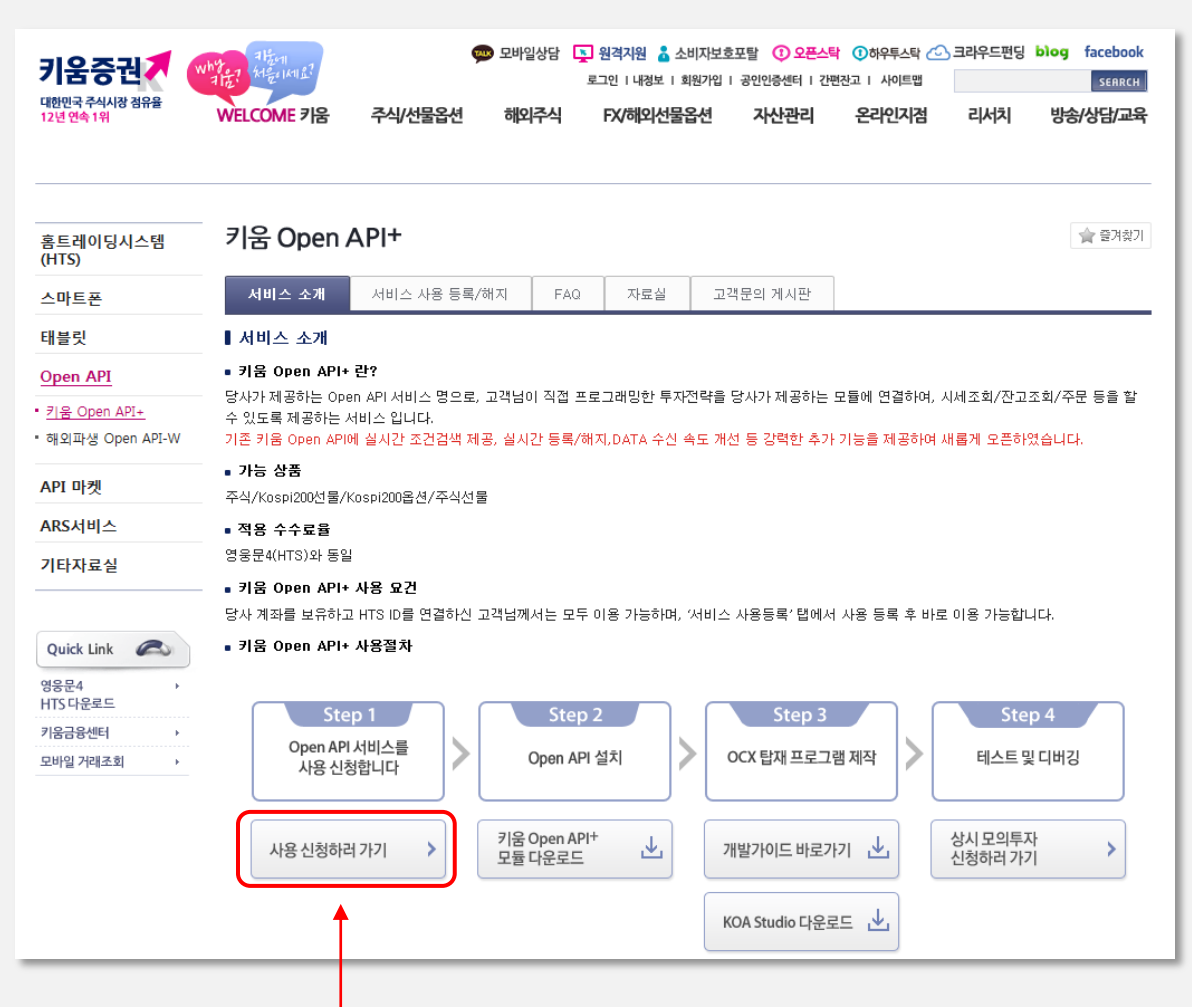

2

Open API 서비스 **사용 신청하러 가기** 버튼을 클릭 후 로그인 창으로 접속합니다.

| H.          |                                                 | 한국<br>Korea li                                                       | 투자 🛄 컨<br>nvestment Cor                    | <b>설팅</b><br>nsulting                   |                                  |
|-------------|-------------------------------------------------|----------------------------------------------------------------------|--------------------------------------------|-----------------------------------------|----------------------------------|
| ✓ PROGRAM   | 1 설치                                            | PROGRAM 실                                                            | 행                                          | PROGRAM 제거                              | 부록                               |
| 키움 Open API | 모듈 신청                                           | 키움 Open API 모들                                                       | 률설치 📗                                      | Stock-Gate 설치                           | │ 컨트롤 확인 팝업 창                    |
| 3 필수        | 보안프로그<br><b>Welct</b><br>아로그인하시면 키<br>사이트를 이용하실 | 램을 설치하고 인증<br>Ome to Kin<br><sup>B중권이 제공하는 다양한 서비스<br/>수 있습니다.</sup> | 중서 로그인 홈<br><b>NOOM</b> !<br>와 함께 편리하게     | 다. ID 로그인을 진행                           | 합니다.                             |
|             | 인증서 로그<br>6<br>□ 공연인중서                          | 년<br>공인인증서 로그인<br>자동팝업사용 ☑ 주문시자동서명                                   | ID 로그인<br>• ID<br>• ID 비밀번호<br>• 공인인증 비밀번호 | ID<br>PRSSWORD<br>모 공인인증서 사용 모 주문시 자동서명 | <mark>산 LOGIN</mark><br>□ 아이디 처장 |
|             | ⊙자동로그아웃                                         | 12경 <del>자동로그야옷 사용안함</del>                                           |                                            | 회원가입 ID/비밀번호찿기                          | 공인인증센터                           |

4 Open API 가 정상적으로 신청되면 아래와 같이 서비스 자동 등록/해지 부분에서 확인 가능합니다.

| 키움 Open A                                                                                                    | PI+          |        |          |           |         |         |    | 🚖 즐겨찾기 |
|----------------------------------------------------------------------------------------------------|--------------|--------|----------|-----------|---------|---------|----|--------|
| 서비스 소개                                                                                                    | 서비스 사용 등록/해지 | FAQ    | 자료실      | 고객문의 게시   | 판       | 개발 가이드  |    |        |
| ▌서비스 사용 등록                                                                                                    | -/해 지        |        |          |           |         |         |    |        |
| ■ 키움 Open API 등                                                                                                    | 록 확인 및 해지    |        |          |           |         |         |    |        |
| 사용 등록일                                                                                                    | ID           |        | 고객       | 8         |         |         | 해지 |        |
| 2017/02/22                                                                                                    | У            |        | 김        |           |         |         | 해지 |        |
| 처리결과                                                                                                    |              |        |          |           |         |         |    |        |
| <ul> <li>▶사용자 계약서 및 유의사항 변경 공지를 위한 이용자 동의사항</li> <li>* 개인정보의 수집 이용 목적 - 사용자 계약서 및 유의사항 변경 공지</li> <li>* 수집하는 개인정보의 항목 - 이메일주소, 휴대폰변호</li> <li>* 개인정보의 보유 및 이용기간 - 제공받은 목적 달성 후 즉시 파기 (서비스 해지 시 삭제)</li> <li>*서비스 해지 후 재가입시에는 다시 동의하셔야만, 변경사항 공지를 받으 실 수 있습니다.</li> <li>* 개인정보 수집이용에 동의하지 않으실 수 있습니다. 동의하지 않으셔도 서비스 사용등록은 가능하며,<br/>계약서 및 유의사항 변경사항은 고객문의계시판 공지사항을 통해서만 확인 가능합니다.</li> </ul> |              |        |          |           |         |         |    |        |
|                                                                                                    | 위 오          | 레같이 개인 | 정보를 수집 이 | 용하는데 동의 하 | +십니까?   |         |    |        |
| 동의합 💿 동의하지 않음 🔿                                                                                                    |              |        |          |           |         |         |    |        |
| E-Mail y                                                                                                    | @naver.com   |        |          | SMS       | 010-*** | ** ** * |    |        |
|                                                                                                    |              | 고객     | 정보 변경    | 등록하기      |         |         |    |        |
|                                                                                                    |              |        | 4        |           |         |         |    |        |

| Henr              | 안국두사  <br>Korea Investmer                            | II 건실딩<br>nt Consulting            |                       |
|-------------------|------------------------------------------------------|------------------------------------|-----------------------|
| ✓ PROGRAM 설치      | PROGRAM 실행                                           | PROGRAM 제거                         | 부록                    |
| 키움 Open API 모듈 신청 | 컨트롤 확인 팝업 창                                          | Stock-Gate 설치                      | 컨트롤 확인 팝업 창           |
| P<br>A            | 움증권 홈페이지에서 OPEN<br>PI 모 <mark>듈</mark> 을 사용자의 PC에 다운 | API 사용신청을 하셨다면 다음<br>으로드 받으셔야 합니다. | 음에는 <mark>OPEN</mark> |

1 다시 키움 Open API 화면으로 돌아가 Step 2의 키움 **Open API+ 모듈 다운로**드 버튼을 클 릭합니다.

https://www.kiwoom.com/nkw.template.do?m=m1408000000

<u>طلہ</u>

| 홈트레이딩시스템<br>(HTS)                                                                                                    | 키움 Open API+ (중 중계찾기)                                                                                                    |
|----------------------------------------------------------------------------------------------------|----------------------------------------------------------------------------------------------------|
| 스마트폰                                                                                                    | 서비스 소개         서비스 사용 등록/해지         FAQ         자료실         고객문의 게시판                                                                                                    |
| 태블릿                                                                                                    | ┃ 서비스 소개                                                                                                    |
| <u>Open API</u><br>• <u>키움 Open API+</u><br>• 해외파생 Open API-W                                                                                       | <ul> <li>키움 Open API+ 란?</li> <li>당사가 제공하는 Open API 서비스 명으로, 고객님이 직접 프로그래밍한 투자전략을 당사가 제공하는 모듈에 연결하며, 시세조회/잔고조회/주문 등을 할<br/>수 있도록 제공하는 서비스 입니다.</li> <li>기존 키움 Open API에 실시간 조건검색 제공, 실시간 등록/해지,DATA 수신 속도 개선 등 강력한 추가 기능을 제공하며 새롭게 오픈하였습니다.</li> </ul>                                                                                                    |
| API 마켓                                                                                                    | ■ 가능 상품<br>주식/Kospi200년물/Kospi200옵션/주식선물                                                                                                    |
| ARS서비스                                                                                                    | ● <b>적용 수수료율</b><br>영웅문4(HTS)와 동일                                                                                                    |
| 기타자료실           Quick Link         주요           영웅문4         ,           HT5 다운로드         ,           기움금융센터         ,           모바일 거래조회         , | 9 등 문 4(H15)와 동일         • 키움 Open API+ 사용 요건         당사 계좌를 보유하고 HTS ID를 연결하신 고객님께서는 모두 이용 가능하며, '서비스 사용등록' 탭에서 사용 등록 후 바로 이용 가능합니다.         • 키움 Open API+ 사용절차         Step 1       Step 2         Open API 서비스를<br>사용 신청합니다       Step 2         Ne 신청하려 가기       기움 Open API+         전 Open API 설치       개발가이드 바로가기         산 시 모의투자<br>신청하려 가기       기움 Open API+         KOA Studio 다운로드       값 |

2 **OpenAP ISetup.exe 파일**을 실행하여 설치를 진행합니다. 기본적으로 설치하시면 C:₩OpenAPI 에 설치 됩니다.

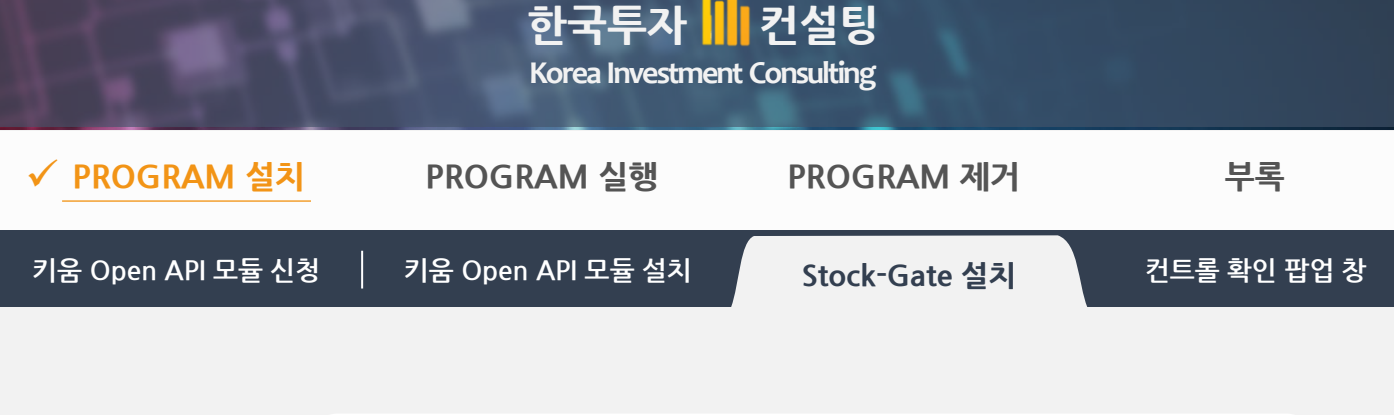

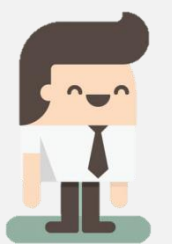

Stock-Gate 개발 주식 자동매매 앱은 ㈜키움증권 모듈을 사용하여 동작합 니다. 1장에서 Open API+를 설치하셨으면, **자동매매 앱**을 다운로드 받아서, 설치합니다.

1 아래 링크를 클릭하여 **설치 프로그램**을 다운로드 받습니다. 기본적으로 설치하시면 C:₩Stock-Gate 에 설치됩니다.

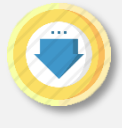

http://vviplawyers.com/dist/stockgate.exe

2 설치 시 아래와 같이 [Windows의 PC 보호] 라는 화면이 표출되는 것은 바이러스가 아니라, Verisign 인증을 하지 않아서 뜨는 메시지 이므로, [실행]을 눌러주시면 됩니 다. 프로그램은 와이소프트코리아가 정상적인 프로그램임을 보증합니다.

# Windows의 PC 보호

Windows SmartScreen에서 인식할 수 없는 앱을 시작하지 못하게 했습니다. 이 앱을 실행하면 PC가 위험에 노출될 수 있습니다.

게시자: 알 수 없는 게시자 앱: stockgate\_v3.exe

실행 안 함

실행

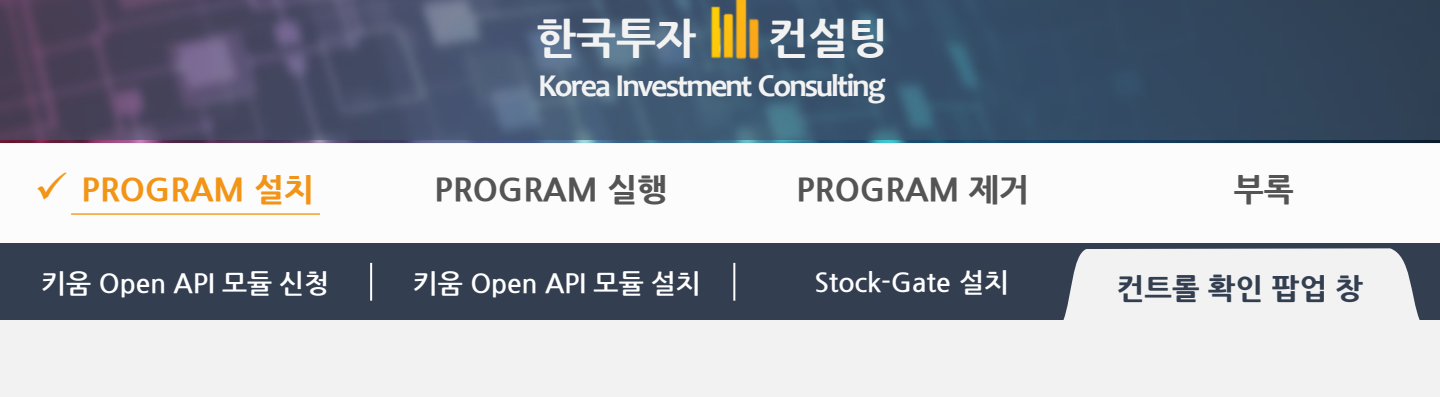

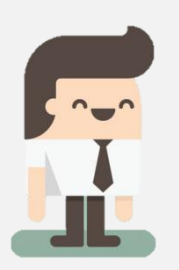

㈜키움증권 자동매매 앱은 <mark>공인인증서 로그인</mark>이 필요하여, **"사용자 계정 컨 트롤(UAC)" 확인** 창이 3번 정도 뜹니다. 이때, [예]를 눌러서, 권한을 허용해 야 자동 매매가 가능합니다.

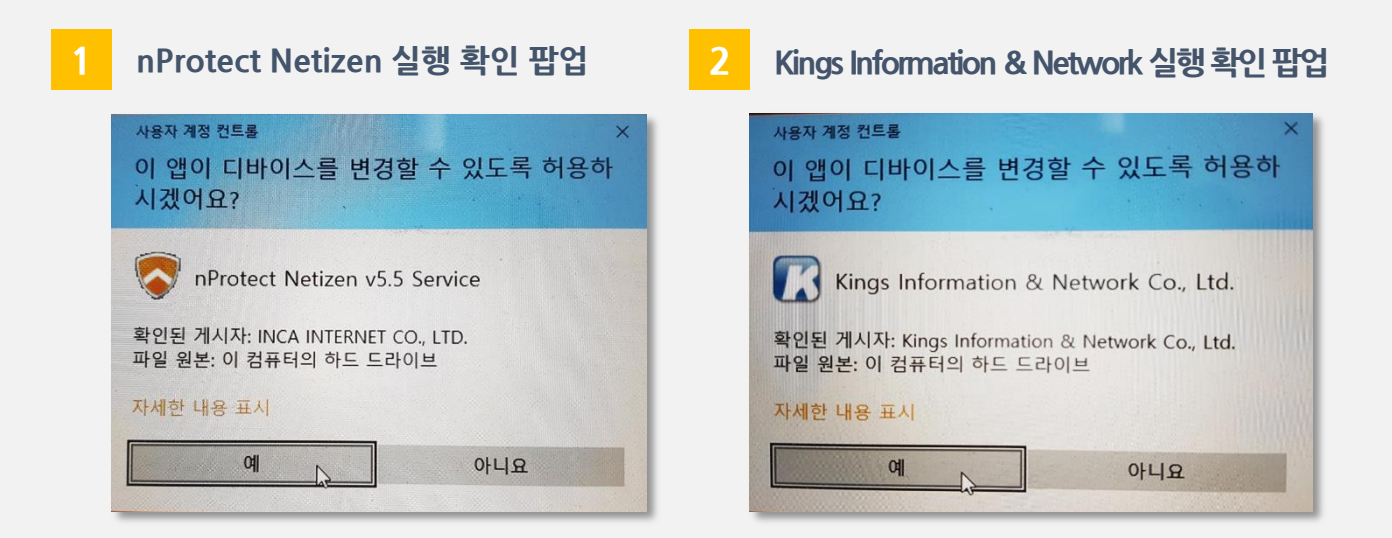

## NKStarter 실행 확인 팝업

키움증권 로그인을 실행하는 어플의 사용을 위한 사용자 계정 컨트롤 확인 팝업

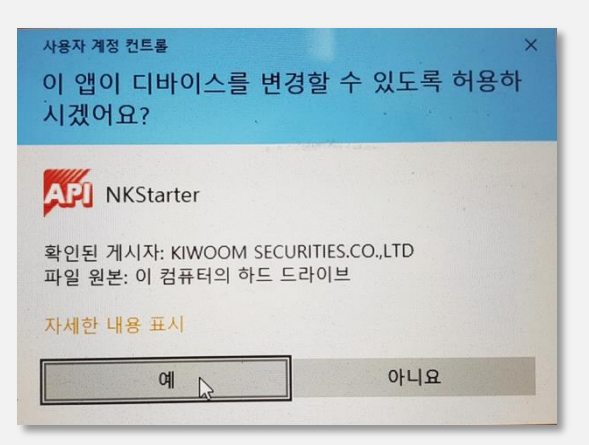

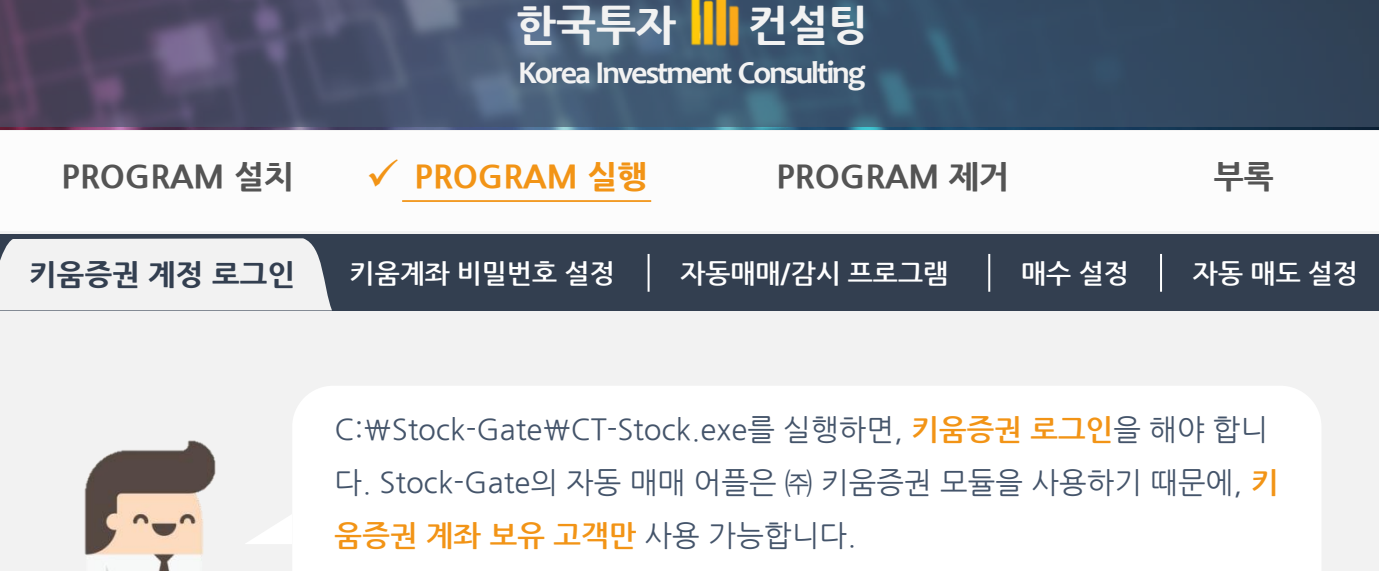

㈜ 키움증권 계좌로 로그인 하시면, 자동 업데이트를 수행하고, 메인 어플이 구동됩니다.

Stock-Gate 설치가 종료된 후 실행하면 키움증권 로그인 화면이 나옵니다.

기움증권 로그인 완료 후 자동으로 업데이트를 수행합니다. 모의 투자는 모의투자 접속 클릭

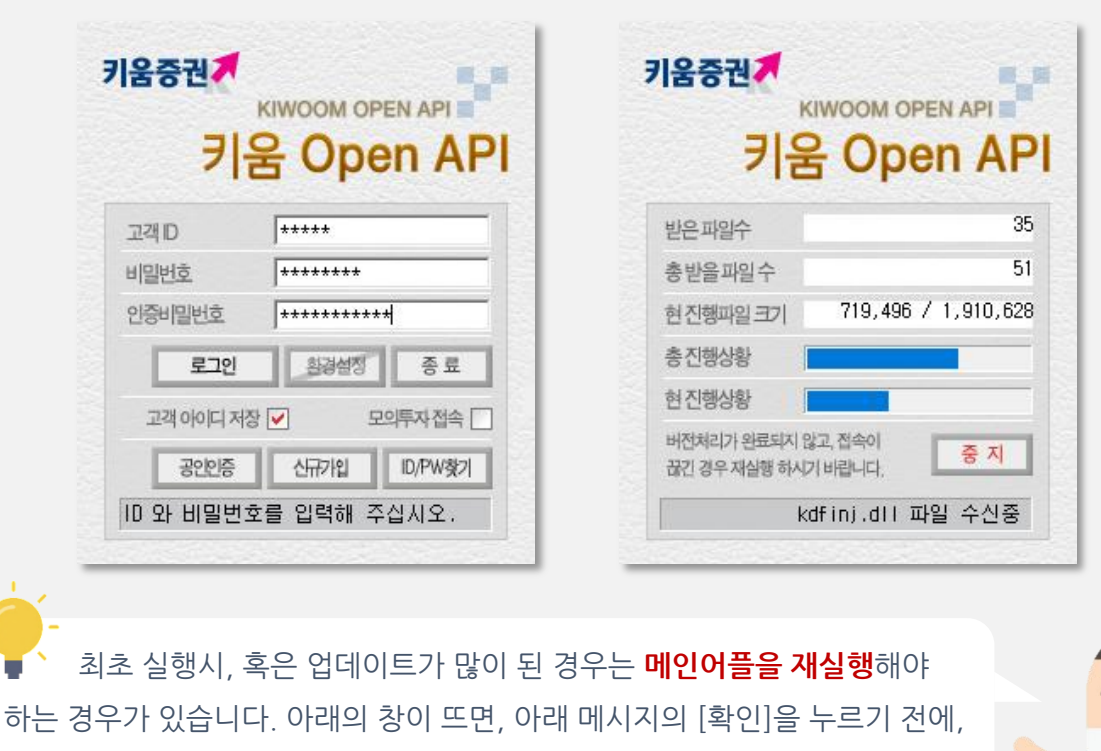

먼저 메인 어플(StockGate)을 종료해 주세요.

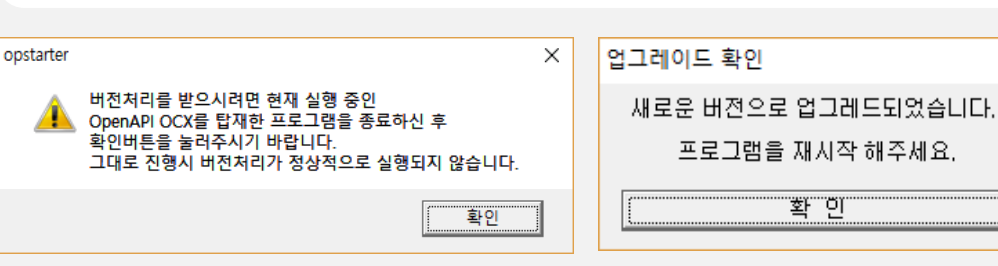

|                                                                                                    | 한국투자<br>Korea Investme                                                                                                    | 컨설팅<br>nt Consulting                                                                                                    |                                                                  |
|----------------------------------------------------------------------------------------------------|----------------------------------------------------------------------------------------------------|----------------------------------------------------------------------------------------------------|------------------------------------------------------------------|
| PROGRAM 설치                                                                                                    | ✓ PROGRAM 실행                                                                                                    | PROGRAM 제거                                                                                                    | 부록                                                               |
| 키움증권 계정 로그인 키                                                                                                    | 움계좌 비밀번호 설정 자동                                                                                                    | -매매/감시 프로그램   매수 설                                                                                                    | 정 │ 자동 매도 설정                                                     |
| 1<br>키움증권 계정<br>제무관리 Options / SMS<br>전종목 시세 자동 미미 설정 등목 7도 내의<br>순서 관심 주의 종목 정 주관 (그) 분위<br>1 등 동막용 주관 (그) 분위<br>1 등 동막용 주관 (그) 분위                                                                                                    | 로그인과 업데이트가 완료도<br>(주)한세기술 VDGS 열 - by VAIL.KIM<br>(중)한세기술 VDGS 열 - by VAIL.KIM<br>(중)한세기술 VDGS 열 - by VAIL.KIM<br>(중)한세기술 VDGS 열 - by VAIL.KIM<br>(중)한세기술 VDGS 열 - by VAIL.KIM<br>(중)한세기술 VDGS 열 - by VAIL.KIM<br>(중)한세기술 VDGS 열 - by VAIL.KIM<br>(중)한세기술 VDGS 열 - by VAIL.KIM<br>(중)한세기술 VDGS 열 - by VAIL.KIM                                                                                                    | 면 Stock-Gate 앱이 실행됩<br>- v1.0.0 (Build v3.0.0 : Sep 11 2017 08:13:40)<br>~ 내수 중목, 2.5%수익시 자동맥매 설정<br>등 매매 설정(로봇 매매) - 주의가 필요합니다.<br>~ 대수 중독, 2.5%수익시 자동맥매 설정 | 니다.                                                              |
| 2       □       우리은형       주문       C       10         3       □       KR모티스       주문       C       0         5       □       메리츠회재       주문       C       0         5       □       메리츠회재       주문       C       0         6       □       실양통일       주문       C       0         10       □       유한양형       주문       C       0         12       □       □디란 동문       주문       C       0         13       □       아이트진       주문       C       0       0         15       □       두산       주문       C       0       0         18       □       성장기입…       주문       C       0       0         19       □       다 당       주문       C       0       0         21       □       우유제약       주문       C       0       0         24       □       일종동당스       주문       C       0       0         26       □       성장양계약       RE       C       0       0         27       □       기아야       주문       C       0       0 <tr< td=""><td>1.1%         200         17,650         0           -0.2%         -1         582         0           -2.4%         -350         14,200         0           -2.3%         550         24,400         0           -1.0%         -1,000         100,500         0           -0.2%         -50         25,300         0           -0.6%         -1,000         162,500         0           -0.5%         -50         10,950         0           -0.5%         -50         10,950         0           -0.5%         -50         10,950         0           -0.5%         -50         10,950         0           -0.5%         -50         10,950         0           -0.5%         -50         10,950         0           -0.5%         -50         13,050         0           -1.6%         1300         0         0           -1.5%         -200         13,300         0           -1.5%         -200         13,300         0           -1.5%         50         17,250         0           -0.3%         50         17,250         0</td><td>····································</td><td>· 현금미수급 :0월<br/>종리·승·중 :019 · · · · · · · · · · · · · · · · · · ·</td></tr<> | 1.1%         200         17,650         0           -0.2%         -1         582         0           -2.4%         -350         14,200         0           -2.3%         550         24,400         0           -1.0%         -1,000         100,500         0           -0.2%         -50         25,300         0           -0.6%         -1,000         162,500         0           -0.5%         -50         10,950         0           -0.5%         -50         10,950         0           -0.5%         -50         10,950         0           -0.5%         -50         10,950         0           -0.5%         -50         10,950         0           -0.5%         -50         10,950         0           -0.5%         -50         13,050         0           -1.6%         1300         0         0           -1.5%         -200         13,300         0           -1.5%         -200         13,300         0           -1.5%         50         17,250         0           -0.3%         50         17,250         0 | ····································                                                                                                    | · 현금미수급 :0월<br>종리·승·중 :019 · · · · · · · · · · · · · · · · · · · |
| 2 애플리케이션의<br>비밀번호를 입력                                                                                                    | 주식주문 창의 <b>자물쇠 아0</b><br>역하신 후 <b>[등록]</b> 버튼을 누르                                                                                                    | <b> 콘</b> 을 클릭하신 후, 나오는 창<br>르시면 비밀번호 등록이 완료됩                                                                                                    | 에서 표시된 곳에<br>됩니다.                                                |
| 계좌비밀번호 입력 (버전: 3.67)<br>8093536511 [위탁]<br>AUTO<br>AUTO 체크시 자동로그인이 설정 되며<br>1. 자동로그인 시에는 버전처리를 받:<br>AUTO 체크를 해제한 후 로그인 장<br>2. AUTO 기능 설정 시 사용을 완하시-<br>주시기 바랍니다.<br>접속ID : yai**                                                                                                    | ■ 미등록 전체계<br>아래 유의사항을 숙지하여 사용하시기 바랍니다.<br>을 수 없습니다. 버전처리를 위해서는<br>을 실행 수동로그인을 해주시기 바랍니다.<br>는 한개 이상의 계좌번호를 '등록'한 후 사용하여<br>단<br>단                                                                                                    | 조에 등록     목도       좌에 등록     매수 ▼ 지정가       까기용자매수 ▼ 용자     주문수량       조문가격     용주문번호       (주)키용증권 OpenAPI 사용       별 프로그램은 (주)키용증권 S       기               | 복 수익률 계산<br>중권계좌 [511071+                                        |
| · 주· 혹시 자물쇠 여<br>누르시고 [㈜ 키움증<br>당 창이 나옵니다.                                                                                                    | 아이콘이 보이지 않는 분은 메뉴<br>권 계좌 비밀번호/자동로그인<br>9                                                                                                    | r의 🗼 🗊 💽 버튼을<br>설정/해제] 를 누르시면 해                                                                                                    |                                                                  |

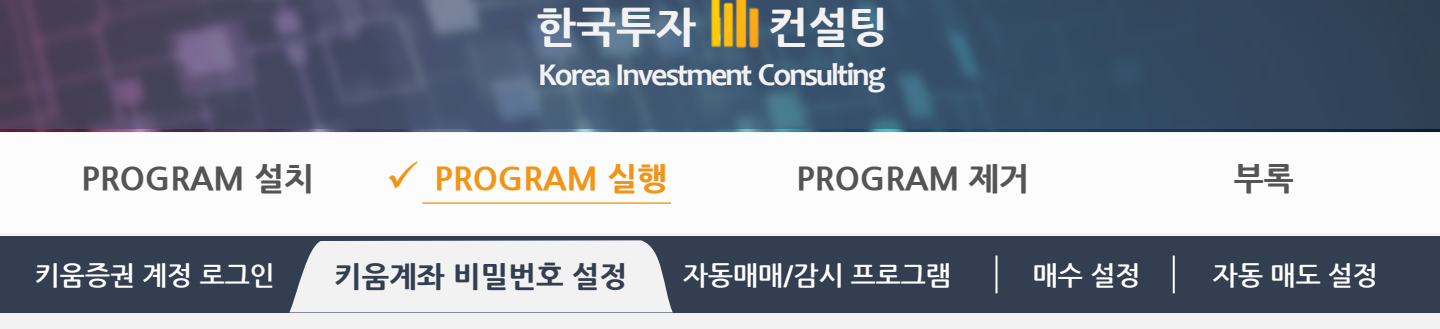

3 혼자 사용하시는 PC일 경우, 비밀번호 등록하신 뒤 표시된 AUTO 에 체크하시면 공인인 증서 비밀번호를 묻지 않아 사용이 편리합니다.

| 계좌비밀번호 입력 (버전: 3.67)                                                                   | ×        |
|----------------------------------------------------------------------------------------|----------|
| 8093536511 [위탁] 도 등록 동록 등록                                                             | 전체계좌에 등록 |
| AUTO 체크시 자동로그인이 설정 되며, 아래 유의사항을 숙지하여 사용하시기 바랍니다.                                       |          |
| 1. 자동로그인 시에는 버전처리를 받을 수 없습니다. 버전처리를 위해서는<br>AUTO 체크를 해제한 후 로그인 창을 실행 수동로그인을 해주시기 바랍니다. |          |
| <ol> <li>AUTO 기능 설정 시 사용을 원하시는 한개 이상의 계좌번호를 '등록'한 후 사용하여<br/>주시기 바랍니다.</li> </ol>      |          |
| 접속ID:yai**                                                                             | 닫기       |

AUTO 를 체크하지 않으면, 코드 44, 99 등 경고 창이 몇 번 뜰 수 있습니다.

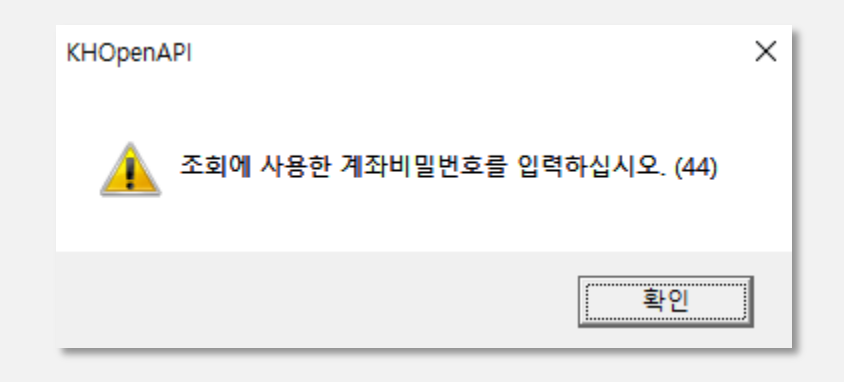

4

로그인이 성공하시면, 예수금 및 출금 가능액이 표시됩니다.

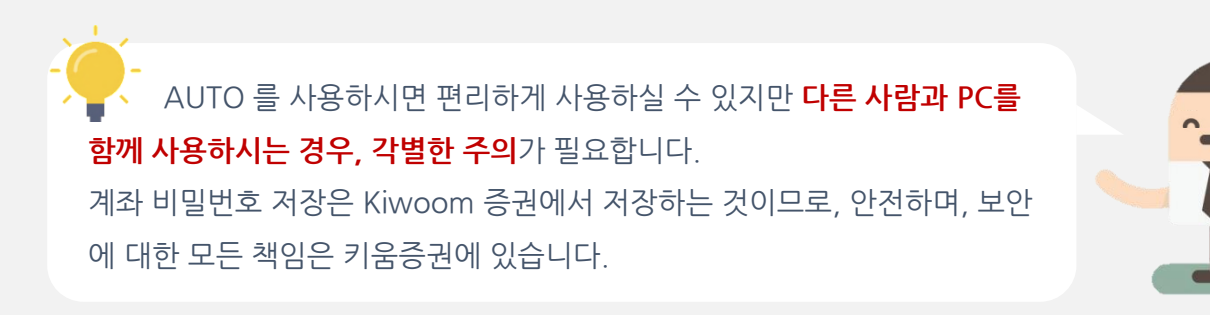

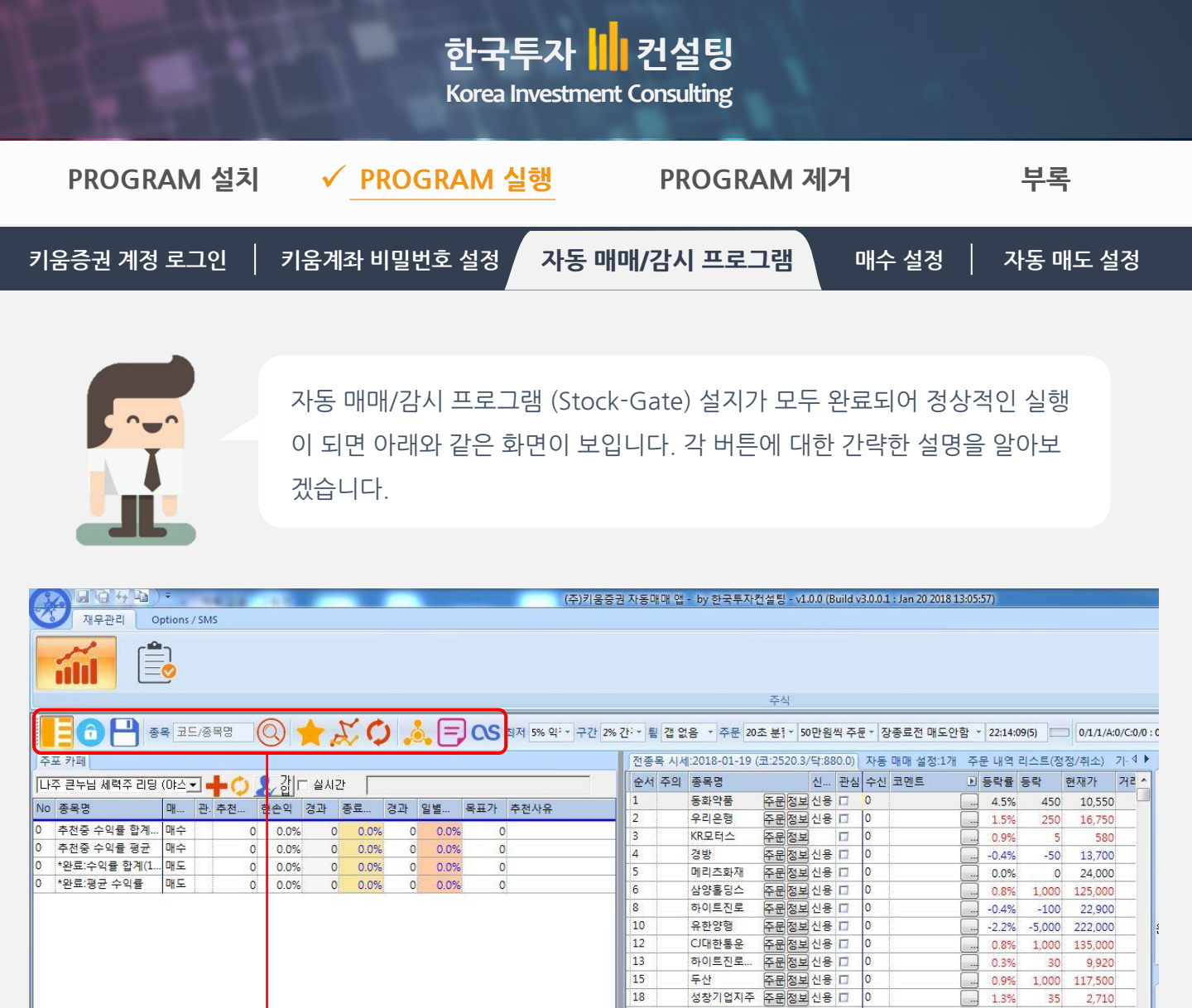

19

대림산업

유유제약

주문정보신용 🗆

주문정보신용 🗆

1.9% 1,600

100 13,300

0.8%

85,600

전종목 내역 조회, 사용자지정 그룹 별 종목 내역 조회

로그인, 회원 가입

관심 종목 서버에 저장, 엑셀 출력

관심 종목 내역 조회

5일 & 20일선 만나는 종목 조회 (제한 없이 조회)

새로고침

매매내역 서버에 저장, 전종목 종가 분석

앱 설치자, 과거 내역 조회, 카페 가입 및 리스트 조회

각종 매매 설정, 키움증권 계좌 비밀번호 설정

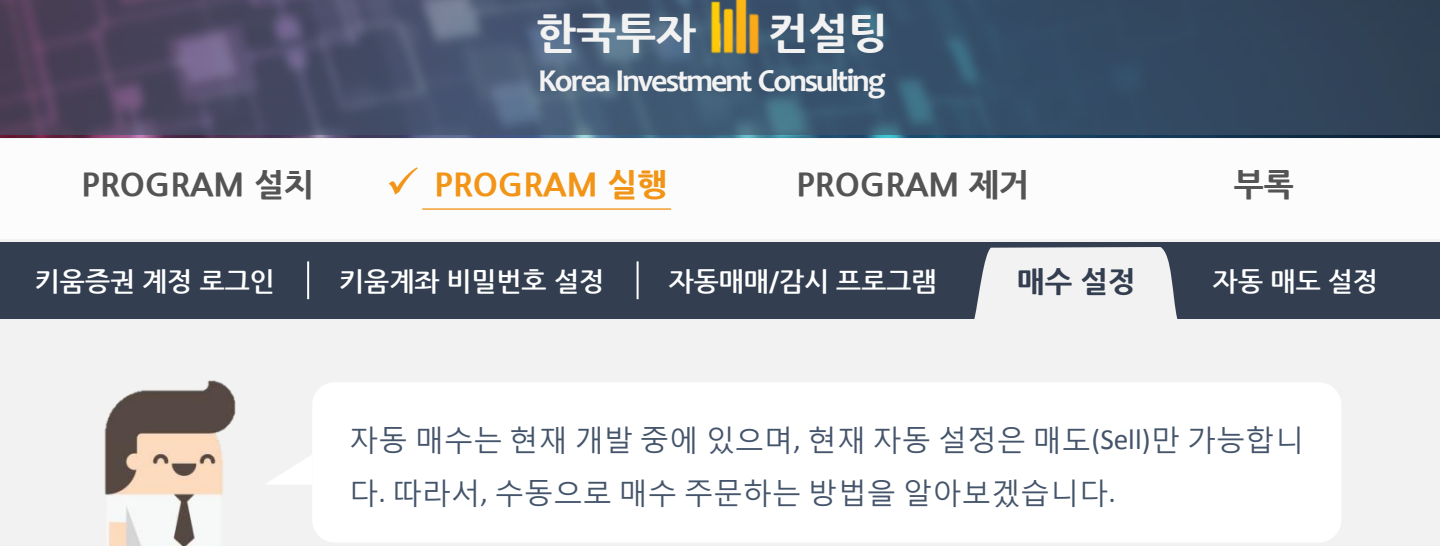

메인 화면의 [전종목 시세] 탭을 클릭하여 종목을 불러들입니다.

|    |    |      |    |         |    |       |            |      |       |            |       |     |         | 우익                 |                   |              |
|----|----|------|----|---------|----|-------|------------|------|-------|------------|-------|-----|---------|--------------------|-------------------|--------------|
|    | Ξ  |      | x  |         |    | 코드/종  | ۹ <b>L</b> | )    | 0     | <b>★</b> ( | 56    |     | CS 간격 2 | % 간 • 주문 10초 분 • 2 | 0만원씩 주둔ㆍ 종료 오후 3사 | <u>↓ 3</u> + |
| 전  | 종목 | 목 시사 | 자  | 동 매매 설정 | 종목 | 주문 내  | 역 리스트(정?   | 정/취소 | :) 기관 | /외국인 [     | 개매 내역 |     |         |                    |                   |              |
| 순  | 서  | 관심   | 주의 | 종목명     |    | 수신    | 코멘트        | Þ    | 등락률   | 등락         | 현재가   | 거래량 | 추이      | 그림                 | 감도 1              | ^            |
| 13 | 1  |      | 1  | 하이트진    | 주문 | .C. 0 |            |      | 0.0%  | 0          |       | 0   | 0       |                    | 0                 |              |
| 15 | 5  |      |    | 두산      | 주문 | .C. 0 |            |      | 0.0%  | 0          |       | 0   | 0       |                    | 0                 |              |
| 18 | 3  |      |    | 성창기업    | 주문 | .C. 0 |            |      | 0.0%  | 0          |       | 0   | 0       |                    | 0                 |              |
| 19 | )  |      |    | 대림산업    | 주문 | .C.0  |            |      | 0.0%  | 0          |       | 0   | 0       |                    | 0                 |              |

2 코드/종목에 원하시는 종목의 이름을 적어 검색 후 원하시는 종목에 [관심] 체크를 합니다. 전종목 시세를 조회하여 불러들이는 것은 거의 불가능하므로 선택하신 종목 주문 시 관심 을 먼저 체크 하셔야 시세 조회가 가능하도록 설정 되어 있습니다.

|                                  |              | <u> </u>           | 식                                 |
|----------------------------------|--------------|--------------------|-----------------------------------|
| 📕 🕞 🕅 💾 🖶 코드/종목 비에이치             | 0 1          | 🕽 👍 🙏 CS 간격 2% 간 - | 주문 10초 분 • 20만원씩 주통 • 종료 오후 3시3 • |
| 전종목 시세 자동 매매 설정 종목 주문 내역 리스트(정정/ | 취소) 기관/외국인 [ | 배매 내역              |                                   |
| 순서 관심 주의 종물명 수신 코멘트              | ▶ 등락률 등락     | 현재가 거래량 추이         | 그림 감도 1                           |
| 14 🗖 🖌 비에이치 주문 .C.0              | 0.0% 0       | 0 0                | 0                                 |
| 14 M 비에이지 주문 .C.0                | 0.0% 0       | 0 0                | 0                                 |
| 25 🔲 33 전체 0                     | 0.0% 0       | 0 0                | 0                                 |

12

3 종목 선택을 진행하시면 오른쪽 주식주문 창에 주문 설정을 할 수 있도록 선택한 종목 에 대한 내용이 나옵니다.

| 주식 주문(Order) 보유 종목 수익률 계산                   |         |
|---------------------------------------------|---------|
| 코드[090460 🔣 비에이치 증권계좌 [5110714]             | 00      |
| 증거금30%   신용가능 입소금 : 6,414,475원              | ^       |
| 출름가동문 312,404원                              | - v     |
| 매수 🔹 시장가 💌                                  | \$      |
| 자기융자매수 ★  융자 ★ 대출일 2017-08-11★              | 조회      |
| 주문수량 300 x 6,510,000 = 21,700               | (오차가능)  |
| 주문가격 21,700                                 | 주문 취소   |
| 원주문번호 🔽 😽 배우 우문                             | 철/익절 자동 |
| (주)키움증권 OpenAPI 사용 애플리케이션 : Stock-Gate v1.( |         |
| 봅 프로그램은 (주)킷음증권의 OpenAPI+ 모듈을 상용한며 군        | 동도      |
| 도간에 대해서는 (무)기움증권 모듈을 그대도 사용하므로 한<br><       | - 10E   |

#### Korea Investment Consulting PROGRAM 설치 ✓ PROGRAM 실행 PROGRAM 제거 부록 매수 설정 키움증권 계정 로그인 키움계좌 비밀번호 설정 자동매매/감시 프로그램 자동 매도 설정 주식 주문(Order) 보유 종목 수익률 계산 주문 수량과 매수가 종류를 선택 6 코드 090460 증권계좌 511071 - ( 해 줍니다. 시장가를 선택하실 경 예수금 : 6,414,475원 현금미수금 : 0원 출금가능 : 312,404원 증거금30% [신용가능 0 우, 100% 매수되므로, 반드시 ~ 시장가 매수 + • 금액을 분할하여 주문 넣도록 합 자기융자매수 \* ||융자 태출일 2017-08-11 조회 니다. 300 × 6,510,000 주문수량 = 21,700 (오차가능) 21,700 주문가격 주문 취소 매수 주문 원주문번호 「 자동 매매(손절/익절 자동

하국투자

컨설팅

4 주문 수량과 시장가를 선택하였으면, **금액**과 분할 시간을 선택 해 줍니다.

<

○S 간격 2% 간 ▼ 주름 5초 분혈 ▼ 50만원씩 주€ ▼

| 5 | 주문수량을 입력하신 후 <b>[매수 주문]</b> |
|---|-----------------------------|
|   | 버튼을 눌러줍니다.                  |
|   | 시간 선택은 이곳에서도 가능하니           |
|   | 원하시는 분할 시간을 선택하여 클          |
|   | 릭합니다. 시간은 <u>20초 마다</u> 분할  |
|   | 주문을 권장합니다.                  |
|   |                             |

| 주식 주문(0            | order) 보유 종목 수익률 계산             |
|--------------------|---------------------------------|
| 코드 09046<br>증거금30% | 0                               |
| 매수                 | ▼ 시장가 ▼ 0                       |
| 자기융자마              | 태수 🕑 융자 🕑 대출일 [2017-08-1] 💽 조회  |
| 주문수량 🛛             | 300 x 6.510,000 = 21,700 (오차가능) |
| 주문가격 🛛             | 21,700 주문 취소                    |
| 원주문번호 🛛            | - 자동 매매(손절/익절 자동                |
| (주)키움증             | 5초 마다 분할 주문 (현금)                |
| 루 프로그(             | 10초 마다 분힐,주문 (현금)               |
| <                  | 20초 마다 분할 주문 (현금)               |
| 실시간 3              | 전체 한번에 주문하기 (현금)                |
| 급등주찾               | 5초 마다 분할 주문 (신용 주문- ※이자 주의)     |
|                    | 10초 마다 분할 주문 (신용 주문 - ※이자 주의)   |
|                    | 20초 마다 분할 주문 (신용 주문 - ※이자 주의)   |
|                    | 전체 한번에 주문하기 (신용 주문 - ※이자 주의)    |
|                    |                                 |

(주)키움증권 OpenAPI 사용 애플리케이션 : Stock-Gate v1.0

본 프로그램은 (주)키움증권의 OpenAPI+ 모듈을 사용하며 구동돼 보안에 대해서는 (주)키움증권 모듈을 그대로 사용하므로 안심하 >

~

>

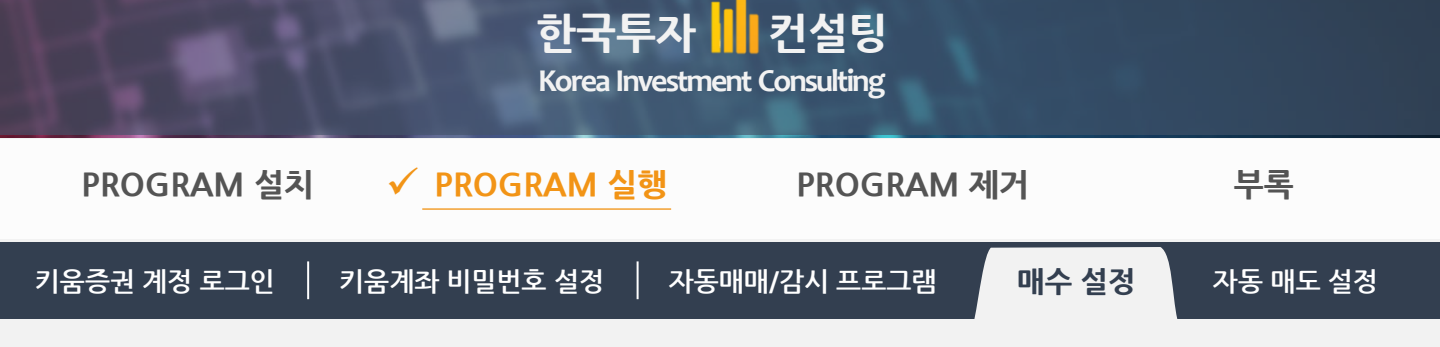

6 주문이 완료되면 설정하신 분할 매수가 진행되는 것을 [주문 내역 리스트] 탭에서 확인하 실 수 있습니다.

| No  | 신        | 코드             | 종목명  |    | 주문일시 | 간격 | 매도시점 | 현재가    | 등락   | 수익률  |
|-----|----------|----------------|------|----|------|----|------|--------|------|------|
| 3 - | 7.34 · 2 | 5. <del></del> | ()   |    |      |    |      |        |      |      |
| 0   | 신용       | 090460         | 비에이지 | 주문 | .C.  | 0  | 0.0% | 21,700 | 0.5% | 0.0% |
| 0   | 신용       | 090460         | 비에이치 | 주문 | .C.  | 0  | 0.0% | 21,700 | 0.5% | 0.0% |
| 0   | 신용       | 090460         | 비에이치 | 주문 | .C.  | 0  | 0.0% | 21,700 | 0.5% | 0.0% |
| 0   | 신용       | 090460         | 비에이치 | 주문 | .C.  | 0  | 0.0% | 21,700 | 0.5% | 0.0% |

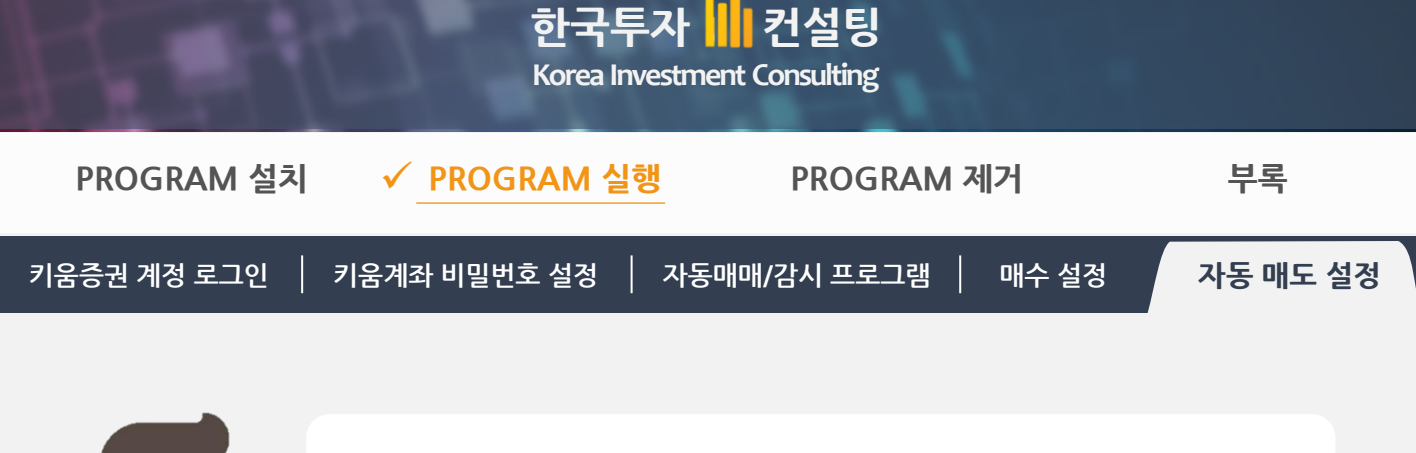

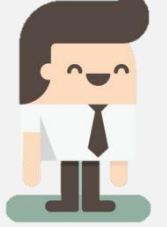

자동매매는 손절 (Losscut), 익절 (수익 매도) 모두 가능하게 설계 되어 있습니 다. 자, 이제 이 프로그램의 핵심인 **자동 매도 설정**을 해 볼까요?

매도를 위해서는 **[보유종목] 탭**을 클릭하여 잔고에 보유하고 있는 종목을 불러 들입니다.

| No | 신  | 코드     | 종목명   |    |     | 현재가     | 등락    | 수익률    |
|----|----|--------|-------|----|-----|---------|-------|--------|
| 1  | 현금 | 047810 | 한국항공  | 주문 | .C. | 39,700  | 0.5%  | -1.0%  |
| 2  | 신용 | 010140 | 삼성중공업 | 주문 | .C. | 11,000  | -2.2% | -9.6%  |
| 3  | 신용 | 025620 | 제이준코  | 주문 | .C. | 5,710   | -0.3% | -1.39  |
| 4  | 신용 | 031310 | 아이즈비전 | 주문 | .C. | 3,265   | 0.0%  | -7.99  |
| 5  | 신용 | 102940 | 코오롷생  | 주문 | .C. | 119,300 | 0.4%  | -16.19 |
| 6  | 신용 | 195990 | 유지인트  | 주문 | .C. | 321     | 0.0%  | -1.69  |
| 7  | 신용 | 271560 | 오리온   | 주문 | .c. | 85,300  | -0.3% | -2.29  |

2 오른쪽 창의 [자동 매매 설정 종목] 탭을 클릭하시면 잔고에 있는 것을 일정 수익 구간에 매도할 수 있도록 설정하는 창이 나옵니다.

|      |       |        | B       | <b>a</b> | 드/종목    | 비에이치    | 0     | <b>*</b> 0 | 6        | <u>, a</u> | S 2 | 격 2% 간 • | 주문 53 | 초 분혈 • | 50만원씩 | 주 등 •  | 동료 오: | 후 3시3 - |
|------|-------|--------|---------|----------|---------|---------|-------|------------|----------|------------|-----|----------|-------|--------|-------|--------|-------|---------|
| - 41 | 전종목 시 | 네 자동   | 매매 설정 종 | 등목 주     | 문 내역 리  | 리스트(정정/ | 취소) 기 | 관/외국인 매매   | 내역       |            |     |          |       |        |       |        |       |         |
| 1    | Vo 신  | 코드     | 종목명     |          | 자동      | 손절기준 3  | 지이익   | 매수/매도 설정   | 식        |            | Þ   | 현재가      | 등락    | 수익률    | 보전    | 수익     | 주문    | 보유      |
| 1    | 현금    | 047810 | 한국항공    | 주문       | .C. 🗆   | -100.0% | 2.5%  | 매도 기준률= 2  | .8%; 4.8 | %; 6.8%;   | EQ. | 39,700   | 0.5%  | -1.0%  | 0.0%  | -0.6%  | 0     | 30      |
| 2    | ? 신용  | 010140 | 삼성중공업   | 주문 .     | .C. 🗆   | -100.0% | 2.5%  | 매도 기준률= 2  | .8%; 4.8 | %; 6.8%;   | EQ  | 11,000   | -2.2% | -9.6%  | 0.0%  | -46.5% | 0     | 358     |
| 3    | 3 신용  | 025620 | 제이준코    | 주문 .     | .C. 🗆   | -100.0% | 2.5%  | 매도 기준률= 2  | .8%; 4.8 | %; 6.8%;   | EQ  | 5,710    | -0.3% | -1.3%  | 0.0%  | -2.5%  | 0     | 417     |
| 4    | 1 신용  | 031310 | 아이즈비전   | 주문       | .C. 🗆   | -100.0% | 2.5%  | 매도 기준률= 2  | .8%; 4.8 | %; 6.8%;   | EQ  | 3,265    | 0.0%  | -7.9%  | 0.0%  | -19.0% | 0     | 1,600   |
| 1    | 5 신용  | 102940 | 코오롱생    | 주문.      | .C. 🗆   | -100.0% | 2.5%  | 매도 기준률= 2  | .8%; 4.8 | %; 6.8%;   | EQ  | 119,300  | 0.4%  | -16.1% | 0.0%  | -78.8% | 0     | 25      |
| 6    | 5 신용  | 195990 | 유지인트    | 주문 .     | .C. 🗆   | -100.0% | 2.5%  | 매도 기준률= 2  | .8%; 4.8 | %; 6.8%;   | EQ  | 321      | 0.0%  | -1.6%  | 0.0%  | -3.1%  | 0     | 5,000   |
| 17   | 신용    | 271560 | 오리온     | 주문 .     | .c. 🗆 🗌 | -100.0% | 2.5%  | 매도 기준률= 2  | .8%; 4.8 | %; 6.8%;   | EQ  | 85,300   | -0.3% | -2.2%  | 0.0%  | -9.5%  | 0     | 32      |
| 0    | )     |        |         | 주문 .     | .C. 🗆   | -100.0% | 2.8%  |            |          |            | EQ  | 0        | 0.0%  | -7.0%  | 0.0%  | -20.8% | 0     | 0       |
| -    |       |        |         |          |         | 1       |       |            |          |            |     |          |       |        |       |        |       |         |

3 각 종목마다 손절률을 변경합니다. 손절은 기본적으로 OFF되어 있습니다. 손절 -100%는 손절 불가능을 의미합니다.

|                                            |                                            |                                                                                    |                                                                                                  |                                                                                                    |                                                                         |                                                                                                   | Kore                                                                            | ea Inve                                                                       | stmer                                                 | nt Cor                                                                                  | nsulti                                       | ng                                                                                               |                                                      |                                                      |                                                                        |                                                                      |                                                             |                                                                |                                                          |                                                               |
|--------------------------------------------|--------------------------------------------|------------------------------------------------------------------------------------|--------------------------------------------------------------------------------------------------|----------------------------------------------------------------------------------------------------|-------------------------------------------------------------------------|---------------------------------------------------------------------------------------------------|---------------------------------------------------------------------------------|-------------------------------------------------------------------------------|-------------------------------------------------------|-----------------------------------------------------------------------------------------|----------------------------------------------|--------------------------------------------------------------------------------------------------|------------------------------------------------------|------------------------------------------------------|------------------------------------------------------------------------|----------------------------------------------------------------------|-------------------------------------------------------------|----------------------------------------------------------------|----------------------------------------------------------|---------------------------------------------------------------|
| P                                          | PRO                                        | GRA                                                                                | M 설치                                                                                             |                                                                                                    | ~                                                                       | PRO                                                                                               | GRAM                                                                            | 1 실행                                                                          | -                                                     |                                                                                         | PRO                                          | G                                                                                                | RAN                                                  | V                                                    | 세거                                                                     |                                                                      |                                                             | Ŀ                                                              | 부록                                                       |                                                               |
| 움콩                                         | 증권                                         | 계정 트                                                                               | 로그인                                                                                              | 7                                                                                                    | 기움겨                                                                     | 좌 비밀                                                                                              | 번호 설경                                                                           | 성                                                                             | 자동미                                                   | 매/김                                                                                     | 시프                                           | 로.                                                                                               | 그램                                                   |                                                      | 매ሩ                                                                     | 수 설정                                                                 |                                                             | 자동                                                             | 통 매모                                                     | 도 설경                                                          |
|                                            |                                            |                                                                                    |                                                                                                  |                                                                                                    |                                                                         |                                                                                                   |                                                                                 |                                                                               |                                                       |                                                                                         |                                              |                                                                                                  |                                                      |                                                      |                                                                        |                                                                      |                                                             |                                                                |                                                          |                                                               |
|                                            |                                            |                                                                                    |                                                                                                  |                                                                                                    |                                                                         |                                                                                                   |                                                                                 |                                                                               |                                                       |                                                                                         |                                              |                                                                                                  |                                                      |                                                      |                                                                        |                                                                      |                                                             |                                                                |                                                          |                                                               |
| <u>र</u> त                                 | <b>=</b> [                                 | ·····································                                              |                                                                                                  |                                                                                                    | 코드/종<br>주무내                                                             | 목 비에이치<br>역 리스트/전                                                                                 | (전)<br>전/취소) 기                                                                  | 과/외국의                                                                         |                                                       |                                                                                         | . 0.9                                        | 간                                                                                                | 격 2%                                                 | 간 •                                                  | 주문 53                                                                  | 5 분홍 •                                                               | 50만원씩                                                       | 주{                                                             | 통료 오:                                                    | 후 3시3 •                                                       |
| 전<br>No                                    | 종목 /<br>종목 /                               | · 시세 자동<br>코드                                                                      |                                                                                                  | <b>-</b>                                                                                                    | 코드/종<br>주문 내<br>자                                                       | 목 비에이치<br>역 리스트(정<br>동 손절기량                                                                       | (전/취소) 기<br>(최저이익                                                               | 관/외국인<br>매수/매도                                                                | () (<br>매매 내의<br>설정식                                  | <b>1</b>                                                                                | . 0.9                                        | 22                                                                                               | 격 2%<br>현지7                                          | 간 •                                                  | 주문 52<br>등락                                                            | 전 분혈 ·<br>수익률                                                        | 50만원씩<br>보전                                                 | 주는 +                                                           | 종료 오:<br>주문                                              | 후 3시3 •<br>보유                                                 |
| 전<br>No<br>1                               | 종목 /<br>이신<br>현금                           | · 시세 자동<br>코드<br>047810                                                            | · 매매 설정<br>종목명<br>한국항공                                                                           | 종목  <br>주문                                                                                                    | 코드/종<br>주문 내<br>자                                                       | 목 비에이치<br>역 리스트(정<br>동 손절기량<br>-100.0                                                             | 정/취소) 기<br>최저이익<br>2.5%                                                         | 관/외국인<br>매수/매도<br>패도 기준                                                       | () 4<br>매매 내의<br>설정식<br>률= 2.8%                       | <b>1</b><br>; 4.8%; 6                                                                   | .8%;                                         | 2 <sup>t</sup><br>EQ                                                                             | 격 2%<br>현지 7<br>39                                   | 간 •<br>F<br>700                                      | 주문 52<br>등락<br>0.5%                                                    | 초 분혈ㆍ<br>수익률<br>-1.0%                                                | 50만원씩<br>보전<br>0.0%                                         | 주 탄 • (취                                                       | 종료 오:<br>주문<br>0                                         | 후 3시3 ·<br>보유<br>30                                           |
| 전<br>No<br>1<br>2                          | 종목 /<br>종목 /<br>현금<br>신용                   | · 제 자동<br>코드<br>047810<br>010140                                                   | - 마매 설정<br>- 마매 설정<br>- 한국항공<br>- 삼성중공업                                                          | 종목<br>주문<br>: 주문                                                                                                    | 코드/종<br>주문 내<br>자<br>.C. □                                              | 목 비에이치<br>역 리스트(정<br>동 손절기란<br>-100.0<br>-100.0                                                   | 정/취소) 7<br>최저이익<br>2.5%<br>2.5%                                                 | 관/외국인<br>매수/매도<br>매도 기준<br>매도 기준                                              | () ()<br>매매 내일<br>설정식<br>률= 2.8%<br>률= 2.8%           | 1<br>; 4.8%; 6<br>; 4.8%; 6                                                             | .8%;                                         | 22<br>EQ.<br>EQ.                                                                                 | 격 2%<br>현지 7<br>39                                   | 간 -<br>700<br>000                                    | 주문 53<br>등락<br>0.5%<br>-2.2%                                           | 전 분혈 ·<br>수익률<br>-1.0%<br>-9.6%                                      | 50만원씩<br>보전<br>0.0%<br>0.0%                                 | 주 탄 •<br>수 익<br>-0.6%<br>-46.5%                                | 종료 오:<br>주문<br>0<br>0                                    | 후 3시3 -<br>보유<br>30<br>358                                    |
| 전<br>No<br>1<br>2<br>3                     | 종목 /<br>종목 /<br>현금<br>신용                   | · 제 자동<br>코드<br>047810<br>010140<br>025620                                         | · 매매 설정<br>중목명<br>한국항공<br>삼성중공업<br>제이준고                                                          | 종목<br>종목<br>주문<br>주문                                                                                                    | 코드/종<br>주문 내<br>자<br>.C. 미<br>.C. 미                                     | 목 비에이치<br>역 리스트(정<br>동 손절기원<br>-100.0<br>-100.0<br>-100.0                                         | 정/취소) 7<br>철저이익<br>2.5%<br>2.5%<br>2.5%<br>2.5%                                 | 관/외국인<br>매수/매도<br>매도 기준<br>매도 기준<br>대도 기준                                     | () 4<br>매매 내역<br>설정식<br>률= 2.8%<br>률= 2.8%            | 4.8%; 6<br>; 4.8%; 6<br>; 4.8%; 6                                                       | .8%;<br>.8%;                                 | 21<br>EQ.<br>EQ.<br>EQ.                                                                          | 격 2%<br>현지 7<br>39<br>1<br>5                         | 간 -<br>700<br>000<br>710                             | 주문 53<br>등락<br>0.5%<br>-2.2%<br>-0.3%                                  | 5 분홀 ★<br>수익률<br>-1.0%<br>-9.6%<br>-1.3%                             | 50만원씩<br>보전<br>0.0%<br>0.0%<br>0.0%                         | 주문 • 취<br>수익<br>-0.6%<br>-46.5%<br>-2.5%                       | 종료 오:<br>주문<br>0<br>0<br>0                               | 후 3시3 ·<br>보유<br>30<br>358<br>417                             |
| 전<br>No<br>1<br>2<br>3<br>4                | 종목 /<br>이 신<br>현금<br>신용<br>신용              | ····································                                               | <ul> <li>매매 설정</li> <li>종목명</li> <li>한국항공</li> <li>삼성중공업</li> <li>제이준코</li> <li>아이즈비전</li> </ul> | 종목<br>주문<br>주문<br>주문<br>주문                                                                                              | 코드/종<br>주문 내<br>자<br>.C. 미<br>.C. 미<br>.C. 미                            | 목 비에이치<br>역 리스트(정<br>동 손절기록<br>-100.0<br>-100.0<br>-100.0<br>-100.0                               | 전/취소) 7<br>전/취소) 7<br>전체이막<br>2.5%<br>2.5%<br>2.5%<br>2.5%                      | 관/외국인<br>매수/매도<br>매도 기준<br>매도 기준<br>매도 기준<br>매도 기준                            | () 4<br>매매 내일<br>설정식<br>률= 2.8%<br>률= 2.8%<br>률= 2.8% | 4.8%; 6<br>; 4.8%; 6<br>; 4.8%; 6<br>; 4.8%; 6                                          | .8%;<br>.8%;<br>.8%;                         | 21<br>EQ.<br>EQ.<br>EQ.<br>EQ.                                                                   | 격 2%<br>현지 7<br>39<br>1<br>5<br>3                    | 간 -<br>700<br>000<br>710<br>265                      | 주문 53<br>등락<br>0.5%<br>-2.2%<br>-0.3%<br>0.0%                          | 초 분혈 ▾<br>수익률<br>-1.0%<br>-9.6%<br>-1.3%<br>-7.9%                    | 50만원씩<br>보전<br>0.0%<br>0.0%<br>0.0%<br>0.0%                 | 주€ •                                                           | 종료 오<br>주문<br>0<br>0<br>0<br>0                           | 후 3시3 ·<br>보유<br>30<br>358<br>417<br>1,600                    |
| 전<br>Na<br>1<br>2<br>3<br>4<br>5           | 종목 /<br>이 신<br>현금<br>신용<br>신용<br>신용        | · · · · · · · · · · · · · · · · · · ·                                              | · 매매 설정<br>중목명<br>한국항공<br>삼성중공업<br>제이준고<br>아이즈비전<br>코오롱생                                         | 종목<br>주문<br>주문<br>주문<br>주문<br>주문                                                                                        | 코드/종<br>주문 내<br>자<br>.C. □<br>.C. □<br>.C. □<br>.C. □                   | 목 비에이치<br>역 리스트(정<br>동 순절기원<br>-100.0<br>-100.0<br>-100.0<br>-100.0<br>-100.0                     | 정/취소) 7<br>철저이익<br>2.5%<br>2.5%<br>2.5%<br>2.5%<br>2.5%<br>2.5%                 | 관/외국인<br>매수/매도<br>매도 기준<br>매도 기준<br>매도 기준<br>매도 기준<br>매도 기준                   | · · · · · · · · · · · · · · · · · · ·                 | (4.8%; 6<br>(4.8%; 6<br>(4.8%; 6<br>(4.8%; 6<br>(4.8%; 6<br>(4.8%; 6                    | .8%;<br>.8%;<br>.8%;<br>.8%;                 | 21<br>EQ.<br>EQ.<br>EQ.<br>EQ.<br>EQ.                                                            | 격 2%<br>현지 7<br>39<br>1<br>5<br>3<br>1 9             | 간 -<br>700<br>000<br>710<br>265<br>300               | 주문 53<br>동락<br>0.5%<br>-2.2%<br>-0.3%<br>0.0%<br>0.4%                  | 초 분호 ·<br>수익물<br>-1.0%<br>-9.6%<br>-1.3%<br>-7.9%<br>-16.1%          | 50만원씩<br>보전<br>0.0%<br>0.0%<br>0.0%<br>0.0%                 | 주 탄 • 1<br>수 익<br>-0.6%<br>-46.5%<br>-2.5%<br>-19.0%<br>-78.8% | 종료 오:<br>주문<br>0<br>0<br>0<br>0<br>0                     | 후 3시3 ·<br>보유<br>30<br>358<br>417<br>1,600<br>25              |
| 전<br>Na<br>1<br>2<br>3<br>4<br>5<br>6      | 종목 /<br>종목 /<br>현금<br>신용<br>신용<br>신용<br>신용 | ····································                                               | · 매매 설정<br>중목명<br>한국항공<br>삼성중고<br>아이즈비전<br>코오롷생<br>유지인트                                          | 종목<br>종목<br>주문<br>주문<br>주문<br>주문<br>주문                                                                                  | 코드/종<br>주문 내<br>자<br>.C. □<br>.C. □<br>.C. □<br>.C. □<br>.C. □          | 목 비에이치<br>역 리스트(정<br>동 순절기원<br>-100.0<br>-100.0<br>-100.0<br>-100.0<br>-100.0<br>-100.0           | 정/취소) 7<br>최저이역<br>2.5%<br>2.5%<br>2.5%<br>2.5%<br>2.5%<br>2.5%<br>2.5%         | 관/외국인<br>매수/매도<br>매도 기준<br>매도 기준<br>매도 기준<br>매도 기준<br>매도 기준                   | ····································                  | 4.8%; 6<br>; 4.8%; 6<br>; 4.8%; 6<br>; 4.8%; 6<br>; 4.8%; 6<br>; 4.8%; 6<br>; 4.8%; 6   | .8%;<br>.8%;<br>.8%;<br>.8%;<br>.8%;         | 21<br>EQ.<br>EQ.<br>EQ.<br>EQ.<br>EQ.<br>EQ.<br>EQ.                                              | 격 2%<br>현지 7<br>39<br>1<br>5<br>3<br>1<br>9          | 간 -<br>700<br>000<br>710<br>265<br>300<br>321        | 주문 53<br>동락<br>0.5%<br>-2.2%<br>-0.3%<br>0.0%<br>0.4%<br>0.0%          | 초 분혈 ▼<br>수익률<br>-1.0%<br>-9.6%<br>-1.3%<br>-1.3%<br>-16.1%<br>-1.6% | 50만원씩<br>보전<br>0.0%<br>0.0%<br>0.0%<br>0.0%<br>0.0%         | 주 탄 · · · · · · · · · · · · · · · · · ·                        | 종료 오크<br>주문<br>0<br>0<br>0<br>0<br>0<br>0<br>0           | 후 3시3 ·<br>보유<br>30<br>358<br>417<br>1,600<br>25<br>5,000     |
| 전<br>No<br>1<br>2<br>3<br>4<br>5<br>6<br>7 | 종목 /<br>이 신<br>현금<br>신용<br>신용<br>신용<br>신용  | · 제 자동<br>고드<br>047810<br>010140<br>025620<br>031310<br>102940<br>195990<br>271560 | · 매매 설정<br>중목명<br>한국항공<br>삼성중공요<br>제이준코<br>아이즈비전<br>코오롱생<br>유지인트<br>오리온                          | 주문           주문           주문           주문           주문           주문           주문           주문           주문           주문 | 코드/종<br>주문 내<br>자<br>.C. □<br>.C. □<br>.C. □<br>.C. □<br>.C. □<br>.C. □ | 목 비에이치<br>역 리스트(정<br>동 순절기원<br>-100.0<br>-100.0<br>-100.0<br>-100.0<br>-100.0<br>-100.0<br>-100.0 | 전/취소) 7<br>최저미역<br>2.5%<br>2.5%<br>2.5%<br>2.5%<br>2.5%<br>2.5%<br>2.5%<br>2.5% | 관/외국인<br>매수/매도<br>개도 기준<br>개도 기준<br>개도 기준<br>개도 기준<br>개도 기준<br>개도 기준<br>개도 기준 | ····································                  | ; 4.8%; 6<br>; 4.8%; 6<br>; 4.8%; 6<br>; 4.8%; 6<br>; 4.8%; 6<br>; 4.8%; 6<br>; 4.8%; 6 | .8%;<br>.8%;<br>.8%;<br>.8%;<br>.8%;<br>.8%; | 2<br>1<br>1<br>1<br>1<br>1<br>1<br>1<br>1<br>1<br>1<br>1<br>1<br>1<br>1<br>1<br>1<br>1<br>1<br>1 | 격 2%<br>현지 7<br>9<br>1<br>5<br>3<br>1<br>9<br>3<br>5 | 간 •<br>700<br>000<br>710<br>265<br>300<br>321<br>300 | 주문 53<br>등락<br>0.5%<br>-2.2%<br>-0.3%<br>0.0%<br>0.4%<br>0.0%<br>-0.3% | 초 분호 ·<br>수익물<br>-1.0%<br>-9.6%<br>-1.3%<br>-16.1%<br>-1.6%<br>-2.2% | 50만원식<br>보전<br>0.0%<br>0.0%<br>0.0%<br>0.0%<br>0.0%<br>0.0% | 주 탄 · · · · · · · · · · · · · · · · · ·                        | 종료 오3<br>주문<br>0<br>0<br>0<br>0<br>0<br>0<br>0<br>0<br>0 | 후 3시3<br>보유<br>30<br>358<br>417<br>1,600<br>25<br>5,000<br>32 |

하구트가 커서티

4 다음은 **익절률**을 설정 할 차례입니다. 각 종목마다 최저 이익을 설정합니다. 최저 이익은 2.5%가 기본값입니다.

- 5 상단의 간격 드롭다운 목록 중 [간격]에서 1, 2, 3, 4% 씩 15단계 체크로 간격 설정이 가 능합니다. 최저 이익과 간격이 설정되면 최저 이익 이상부터 정해진 간격으로 15 단계를 체크하여 최고점에서 자동으로 매도를 실시합니다. 즉, 최저 2.5%, 2% 간격으로 설정하 실 경우, 2.5% ~ 최대 30.5%까지 이익을 극대화 할 수 있습니다.
- 6 설정이 완료된 후 해당 종목 매수/매도 설정식에 마우스를 갖다 대면 상세한 매도 기준율을 확인하실 수 있습니다.

| No | 신  | 코드     | 종목명   |    | X      | 다동 | 손절기준    | 최저이익 | 매수/매도 설정식                                                                                                    | Þ |
|----|----|--------|-------|----|--------|----|---------|------|----------------------------------------------------------------------------------------------------|---|
| 1  | 현금 | 047810 | 한국항공  | 주문 | .C. Г  | 1  | -100.0% | 2.5% | 매도 기준률= 2.8%; 4.8%; 6.8%; E                                                                                     | Q |
| 2  | 신용 | 010140 | 삼성중공업 | 주문 | .C. [  | 7  | -100.0% | 2.5% | 매도 기준률= 2.8%; 4.8%; 6.8%;                                                                                       | þ |
| 3  | 신용 | 025620 | 제이준코  | 주문 | .C. [] | 7  | -100.0% | 3.0% | 8.8%; 10.8%; 12.8%; 14.8%; 16.8%; M<br>18.8%; 20.8%; 22.8%; 24.8%; 26.8%;                                       | p |
| 4  | 신용 | 031310 | 아이즈비전 | 주문 | .C. [] | 1  | -100.0% | 5.0% | 28.8%; 30.8%                                                                                                    | 2 |
| 5  | 신용 | 102940 | 코오롱생  | 주문 | .C. [  | 1  | -100.0% | 2.5% |                                                                                                    | 2 |
| 6  | 신용 | 195990 | 유지인트  | 주문 | .C. [  | 1  | -100.0% | 2.5% | 2.8%(12436~12472);<br>4.8%(12678~12715);                                                                        | R |
| 7  | 신용 | 271560 | 오리온   | 주문 | .C. [  | 3  | -100.0% | 2.5% | 6.8%(12921~12957);                                                                                              | 2 |
| 0  |    |        |       | 주문 | .C. [  | 1  | -100.0% | 2.8% | 8.8%(13164~13200);                                                                                              | R |
|    |    |        |       |    |        |    |         |      | 12.8%(13649~13685);<br>14.8%(13891~13928);<br>16.8%(14134~14170);<br>18.8%(14377~14413);<br>20.8%(14619~14655); |   |

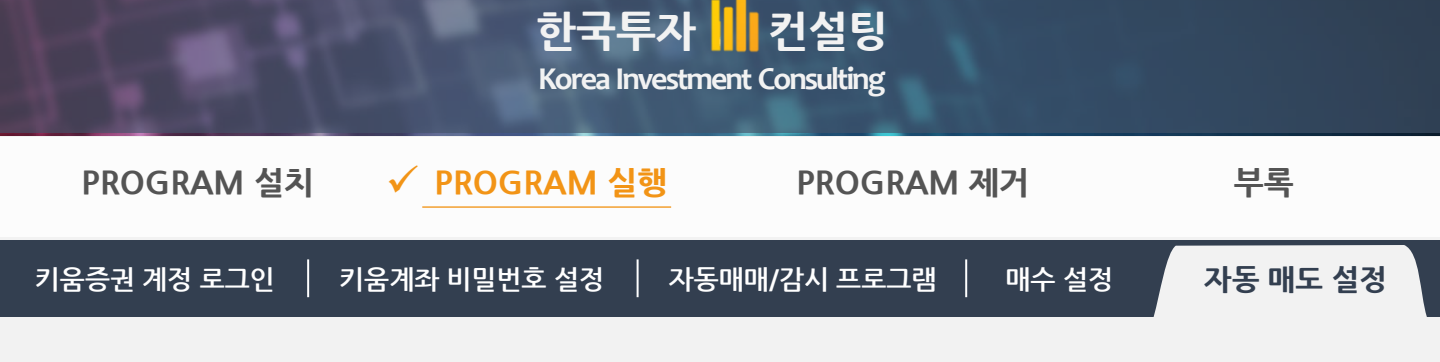

손절률과 익절률 설정을 모두 하시고, 자동 매매에 체크를 해 주면 시세가 설정하신 구간에 오면 자동으로 매도 됩니다.

|    |       | X      | 8       |    | 35 | /종목 | 비에이치    | 0      | 1 O .       | 6 🗼            | CS a  | 안격 2% 간· | 주문 53 | 초 분혈 • | 50만원씩 | 주 등 •  | 동료 오: | 후 3시3 🗸 |
|----|-------|--------|---------|----|----|-----|---------|--------|-------------|----------------|-------|----------|-------|--------|-------|--------|-------|---------|
| ×. | !종목 시 | 세 자동   | 매매 설정 종 | 목  | 문  | 내역리 | 스트(정정   | /취소) 기 | 관/외국인 매매 니  | H역             |       |          |       |        |       |        |       |         |
| N  | io 신  | 코드     | 종목명     |    |    | 자동  | 손절기준    | 최저이익   | 매수/매도 설정식   | l              | Ū.    | 현재가      | 등락    | 수익률    | 보전    | 수익     | 주문    | 보유      |
| 1  | 현금    | 047810 | 한국항공    | 주문 | .C |     | -100.0% | 2.5%   | 매도 기준률= 2.8 | 3%; 4.8%; 6.8% | 5; EC | 39,700   | 0.5%  | -1.0%  | 0.0%  | -0.6%  | 0     | 30      |
| 2  | 신용    | 010140 | 삼성중공업   | 주문 | .C | M   | -100.0% | 2.5%   | 매도 기준률= 2.8 | 3%; 4.8%; 6.8% | 5; EC | 11,000   | -2.2% | -9.6%  | 0.0%  | -46.5% | 0     | 358     |
| 3  | 신용    | 025620 | 제이준코    | 주문 | .C |     | -100.0% | 2.5%   | 매도 기준률= 2.8 | 3%; 4.8%; 6.8% | 5; EC | 5,710    | -0.3% | -1.3%  | 0.0%  | -2.5%  | 0     | 417     |
| 4  | 신용    | 031310 | 아이즈비전   | 주문 | .C |     | -100.0% | 2.5%   | 매도 기준률= 2.8 | 3%; 4.8%; 6.8% | 6; EC | 3,265    | 0.0%  | -7.9%  | 0.0%  | -19.0% | 0     | 1,600   |
| 5  | 신용    | 102940 | 코오롱생    | 주문 | .C |     | -100.0% | 2.5%   | 매도 기준률= 2.8 | 3%; 4.8%; 6.8% | 5; EC | 119,300  | 0.4%  | -16.1% | 0.0%  | -78.8% | 0     | 25      |
| 6  | 신용    | 195990 | 유지인트    | 주문 | .C |     | -100.0% | 2.5%   | 매도 기준률= 2.8 | 3%; 4.8%; 6.8% | ; EC  | 321      | 0.0%  | -1.6%  | 0.0%  | -3.1%  | 0     | 5,000   |
| 7  | 신용    | 271560 | 오리온     | 주문 | .C |     | -100.0% | 2.5%   | 매도 기준률= 2.8 | 3%; 4.8%; 6.8% | 5; EC | 85,300   | -0.3% | -2.2%  | 0.0%  | -9.5%  | 0     | 32      |
| 0  |       |        |         | 주문 | .C |     | -100.0% | 2.8%   |             |                | EC    | 2 0      | 0.0%  | -7.0%  | 0.0%  | -20.8% | 0     | 0       |

▲ 해당 프로그램에는 현재 매도 시 수익률과 보전 수익이 설정되어 있기 때문에 계속해서 오르는 종목에 대해서는 매도가 진행되지 않습니다. 예를 들 어 수익이 11%일 때, 보전수익이 10.5%라면 10.5%가 무너지면 매도한다 는 뜻입니다.

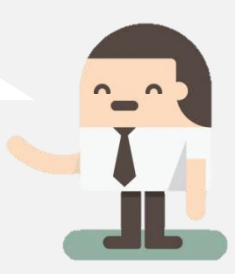

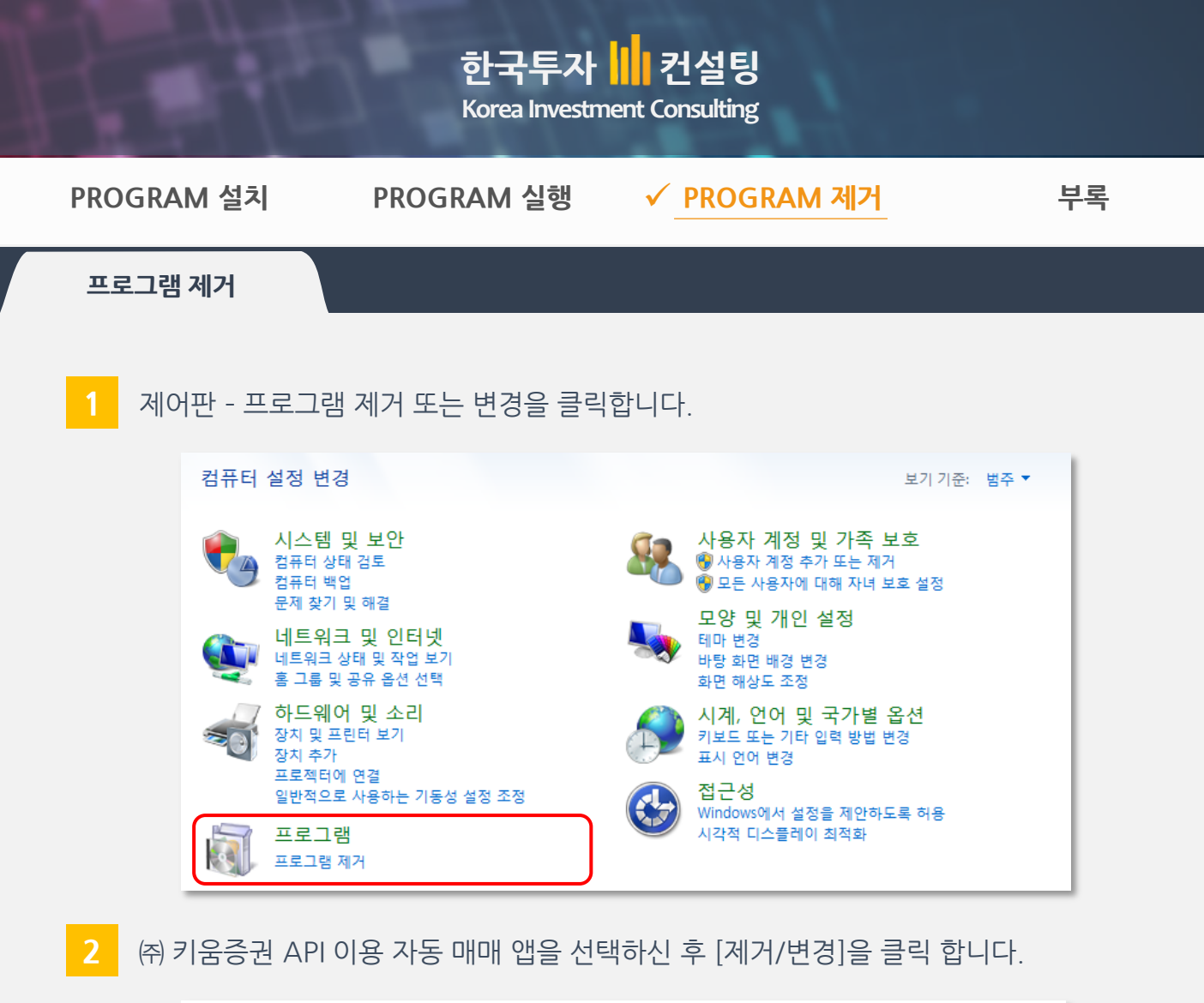

| 프로그램 제거 또는 변경<br>프로그램을 제거하려면 목록에서 선택한 후 [제거], [변경] 또    | 는 [복구]를 클릭? | 하십시오.            |                |           |
|---------------------------------------------------------|-------------|------------------|----------------|-----------|
| 구성 ▼ 제거/변경                                              |             |                  | : = =<br>: = = | • ?       |
| 이름                                                      | 게시자         | 설치 날짜            | 크기             | 버전 ^      |
| ☑ 🛞 (주)키움증권 API이용 자동 매매 앱 - by Stock-Gate 1.0.0         | CITICOMM    | 2017-09-18       |                | 1.0.0     |
| 늻.NET Core SDK 1.0.0 (> 제거/변경(U)                        | Microsoft C | 2017-04-15       | 375MB          | 1.0.0     |
| T-Zip 9.20 (x64 edition                                 | Igor Pavlov | 2013-08-02       | 2.48MB         | 9.20.00 ¥ |
| <                                                       |             |                  |                | >         |
| CITICOMM 제품 버전: 1.0.0<br>도움말 링크: http://citicomm.co.kr/ | 지원링크: http: | //citicomm.co.kr | /              |           |

3 ㈜ 키움증권 자동매매 앱 제거 팝업에서 [예]를 누르면, 프로그램은 안전하게 제거 됩니다

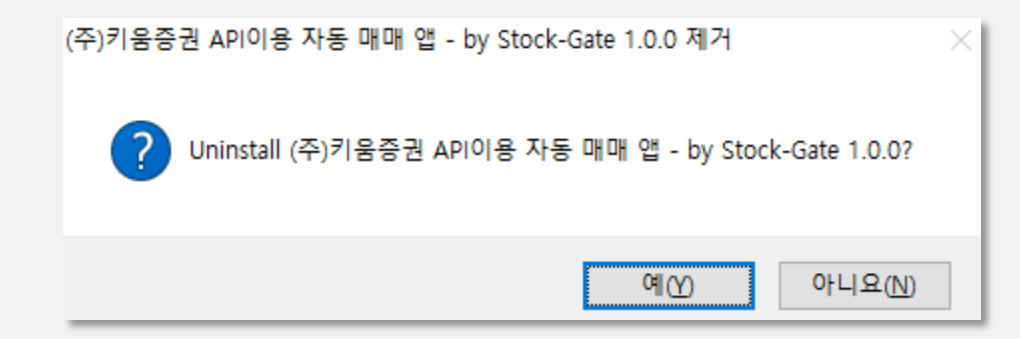

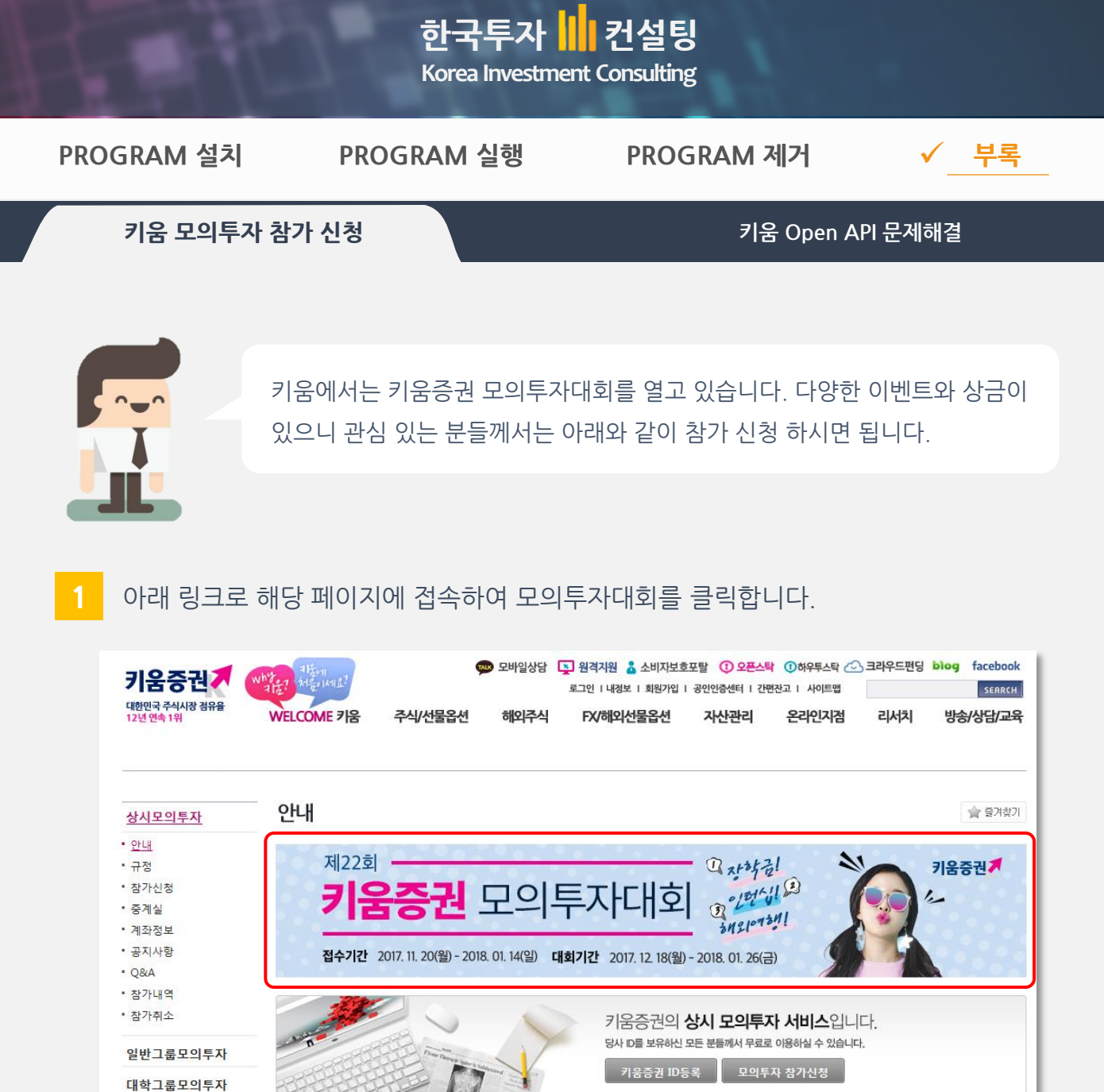

| 가신청   |         |                                                               | 會 즐겨찾기 |
|-------|---------|---------------------------------------------------------------|--------|
| 참가신청  | 참가신청 조회 | 금융거래 정보제공 통보                                                  |        |
| 참가신청  |         |                                                               |        |
| 계좌번   | 호 5110- | -7146 [위탁종합] 🗸 김야일 (1인 1계 좌만 신청 가능하오니, 계좌선택시 유의 바랍니다.)        |        |
| 참가부   | 문 제 1회  | OPEN API실전투자대회                                                |        |
| 참가자 필 | 8       | 중복확인 (한글 6자, 영문 8자 이내, 특수문자불가)                                |        |
| 프로그램  | 명 * 자신  | 중복확인 (한글 6자, 영문 8자 이내, 특수문자불가)<br>- 이제조한 프로그램명을 자유롭게 입력해 주세요. |        |
|       |         |                                                               |        |

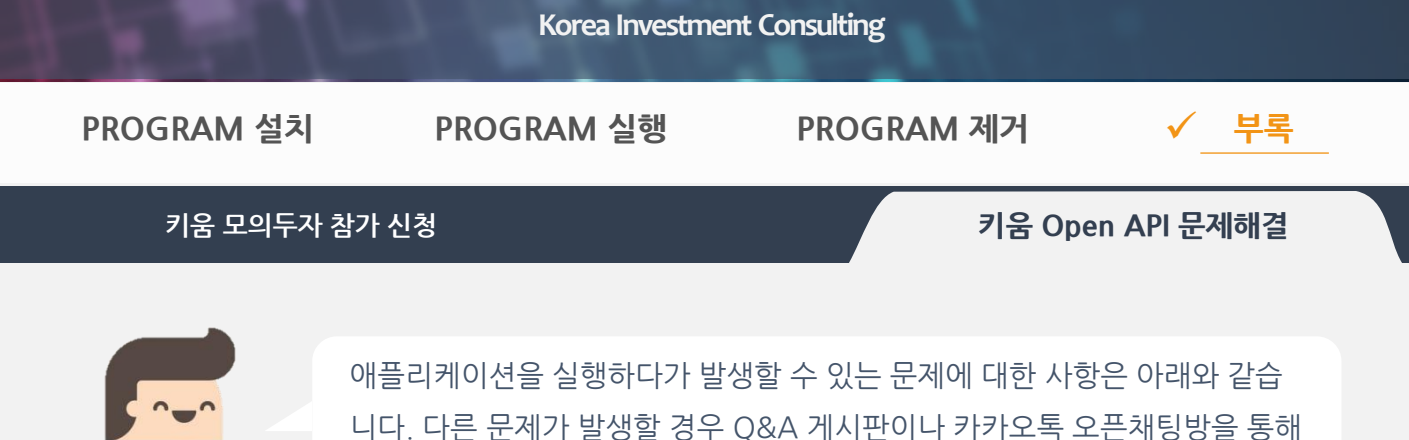

컨설팅

하국투자

키움 OpenAPI 통신 연결 끊김

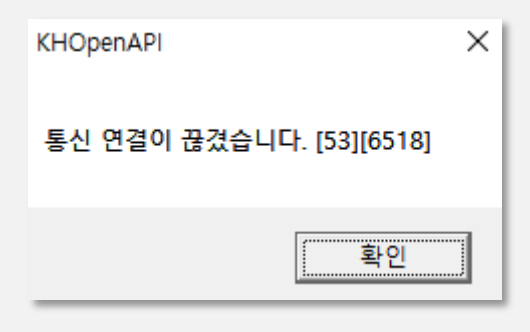

문의해주세요.

장시간 애플리케이션을 켜 놓거나, 네크워크 문제 로 인해서 키움증권 서버와 통신 오류가 발생할 수 있습니다. 이것은 키움증권 Open API 자체적으로 띄우는 경고입니다. **애플리케이션을 재시작** 하시면 됩니다.

#### 2 키움 OpenAPI 통신 연결 끊김

매일 06:50분 이전 까지 앱이 구동중이면, 키움증 권 자체적으로 재접속하라는 메시지가 뜹니다. <mark>애</mark> 플리케이션을 재시작 하시면 됩니다.

nProtect 등 보안 인증 프로그램에서의 제한

| 🔳 [HTS 재접속 안내]                                                               | ×                                                                             |
|------------------------------------------------------------------------------|-------------------------------------------------------------------------------|
| 안녕하세요. 키움증권입                                                                 | 입니다.                                                                          |
| 오전 6시 50분 이전에<br>영웅문을 재접속하여 국<br>재접속을 하지 않을 경<br>대한 결제분 등이 반영<br>발생할 수 있습니다. | 접속하신 고객님께서는<br><sup>6</sup> 시기 바랍니다.<br>우 거래종목 정보, 전일 거래에<br>되지 않아 실제 잔고와 차이가 |
|                                                                              | -키움증권-                                                                        |
|                                                                              | 확인                                                                            |

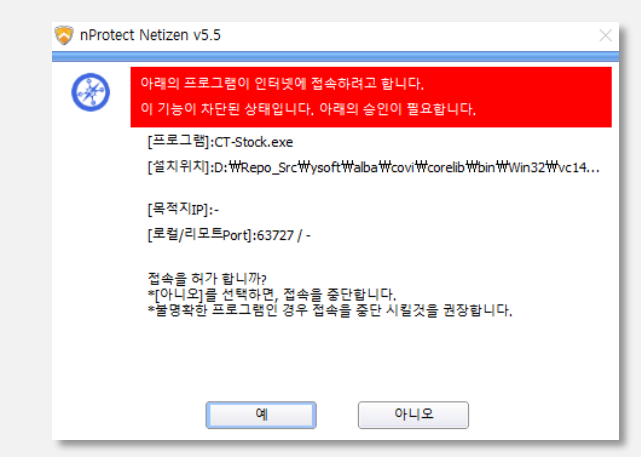

CT-Stock 프로그램은 ㈜키움증권 서버와 통신을 통해서 주식 자동매매 등을 해주는 유익한 무료 프로그램입니다. 인터넷 접속 을 허용하셔도 되며, 허용하셔야 잔고조회, 주식 자동매매 등이 동작합니다.